# Création de site Web : Volet II concevoir et mettre un site en ligne

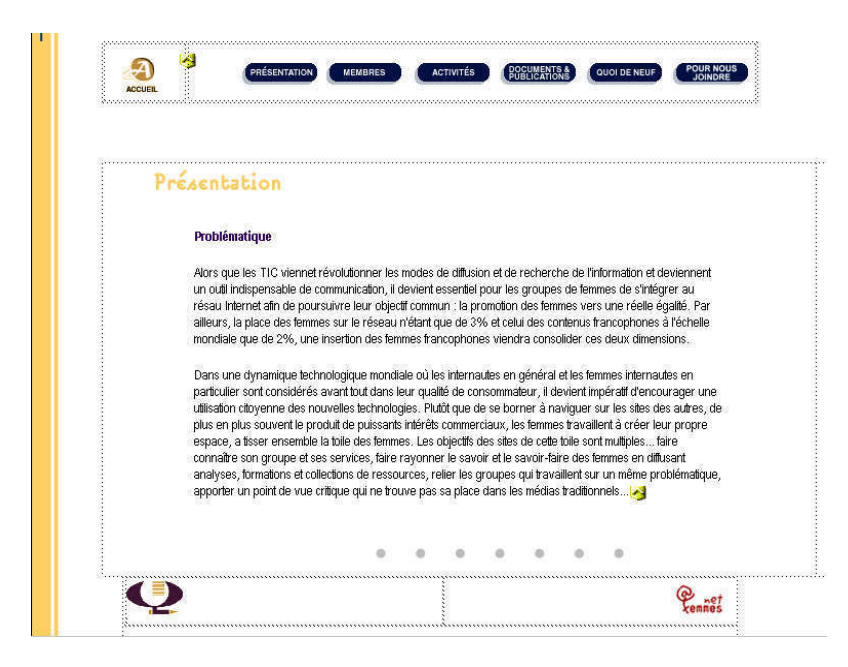

#### Ce document est offert par le CDEACF

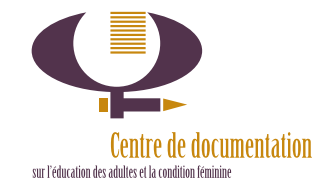

## \_\_\_\_\_ Table des matières

## Table des matières

| TABLI      | E DES MATIÈRES                                                                                    | .1 |
|------------|---------------------------------------------------------------------------------------------------|----|
| REME       | RCIEMENTS                                                                                         | II |
| INTRO      | DDUCTIONI                                                                                         |    |
| I.         | LES TECHNOLOGIES UTILISÉES POUR CONCEVOIR LES PAGES WEB                                           | 1  |
| ı.<br>III. | LES DIFFERENTES VERSIONS DU HTML<br>TECHNOLOGIES SUPPORTÉES PAR LES NAVIGATEURS LES PLUS COURANTS | 2  |
| IV.        | PLANIFIER UN SITE WEB (2 <sup>E</sup> PARTIE)                                                     | 6  |
| MOD        | ULE 5 CRÉER UN DOCUMENT HTML                                                                      | 8  |
| 5.1        | Préparer votre espace de travail en trois étapes                                                  | 9  |
| 5.2        | 2 LA STRUCTURE DU DOCUMENT HTML 1                                                                 | 10 |
| 5.3        | 3 La mise en forme du texte 1                                                                     | 12 |
| 5.4        | LA CONVERSION DES CARACTÈRES ACCENTUÉS 1                                                          | 14 |
| 5.5        | ELES ATTRIBUTS DU CORPS DU DOCUMENT 1                                                             | 15 |
| 5.6        | Insérer un lien hypertexte dans un document HTML                                                  | 17 |
| 5.7        | UTILISER DES TABLEAUX POUR LA MISE EN FORME                                                       | 23 |
| 5.8        | B INSÉRER UNE IMAGE                                                                               | 25 |
| 5.9        | CONVERTIR UN DOCUMENT WORD EN FORMAT HTML                                                         | 29 |
| 5.1        | 0 CONVERTIR UN DOCUMENT AU FORMAT PDF                                                             | 31 |
| 5.1        | 1 UTILISER UN ÉDITEUR DE HTML WYSIWIG                                                             | 4  |
| MOD        | ULE 6 PUBLIER LE SITE WEB                                                                         | 36 |
| 6.1        | L'HÉBERGEMENT DE VOTRE SITE WEB                                                                   | 37 |
| 6.2        | LE PROTOCOLE DE TRANSFERT DE FICHIERS (FTP)                                                       | 39 |
| 6.3        | B Pour vous connecter au serveur distant avec LeechFTP                                            | 11 |
| 6.4        | Les principales fonctions de Leech FTP                                                            | 12 |
| 6.5        | Les fonctions de gestion des répertoires et des fichiers                                          | 12 |
| 6.6        | POUR TÉLÉCHARGER ET TÉLÉDÉCHARGER LES FICHIERS         4                                          | 13 |
| MOD        | ULE 7 RÉFÉRENCER LE SITE WEB ET EN FAIRE LA PROMOTION4                                            | 15 |
| 7.1        | Les services de référencement                                                                     | 16 |
| 7.2        | 2 LA PROMOTION DU SITE WEB                                                                        | 17 |
| 8          | RÉFÉRENCES                                                                                        | 50 |
| 9          | ANNEXES                                                                                           | 53 |

À la sortie de cette version "Création de site Web II", je tiens à remercier Christine Simard pour le travail colossal qu'elle a mis dans la production de la toute première version du guide d'accompagnement. Je tiens aussi à remercier Claudie Solar, Chantale Lauzon et Maryse Rivard pour leur collaboration comme recherchistes et conseillères. Un gros merci aussi à mon

Sharon Hackett Coordonnatrice, Internet au féminin Centre de documentation sur l'éducation des adultes et la condition féminine hackett@cdeacf.ca

## Introduction

Ce guide d'accompagnement a été conçu à l'intention des participantes du volet formation du projet « Autonomie et diffusion de l'information sur Internet ». Cette formation, offerte par le CDÉACF, a été rendue possible grâce à la collaboration du Département de psychopédagogie-andragogie de l'Université de Montréal dans le cadre des concours 1998-1999 et 1999-2000 du « Fonds des services aux collectivités ». *Création de site Web II* est un point de départ pour la conception d'un document Web à partir des balises HTML ou *Hypertext Markup Language*, la conversion de documents d'un traitement de texte vers les format HTML et PDF, le traitement des documents HTML à l'aide d'éditeurs texte et WYSIWIG, la publication, le référencement ainsi que la promotion du site Web.

Ce document est un guide d'accompagnement et non pas un manuel. Il vise à résumer très succinctement le contenu de la formation et à illustrer les aspects théoriques qui seraient plus difficiles à saisir autrement. Enfin, les références proposées à la fin du guide comportent plusieurs pistes qui permettront aux participantes de parfaire leurs connaissances après la formation.

Christine Simard, François Dallaire et Sharon Hackett

Centre de documentation sur l'éducation des adultes et la condition féminine (CDÉACF)

## I. Les technologies utilisées pour concevoir les pages Web

i) Les différentes versions du HTML

ii) Technologies supportées par les navigateurs les plus courants.

#### i. Les différentes versions du HTML

*HTML* est l'acronyme de *Hypertext Markup Language*, le langage de définition des pages Web. Sa présentation *logique* (et non pas *physique*) de l'information permet de présenter des documents sur des systèmes très différents les uns des autres (divers ordinateurs, web-télé, WAP...).

L'évolution du HTML : Différentes compagnies (notamment Netscape et Microsoft) développent des fonctionnalités chacun de leur côté, ce qui donne lieu à une multitude de balises qui ne sont pas supportés par tous les navigateurs. L'un des rôles du **Consortium W3** est de créer le standard, la version que toutes les compagnies devront supporter. Au HTML 2.0 (1994) se succedèrent le HTML 3.2 (1996) et le HTML 4.0 (1997). Enfin, la version actuelle est une correction du HTML 4.0 nommé 4.01. Cette dernière est une version épurée qui donne le ton pour l'évolution actuel du HTML. Désormais il est de mise d'utiliser le HTML pour l'encodage de la **structure** de la page et d'employer des feuilles de style (*Cascading style sheets ou CSS*) pour la mise en forme.

Note : Comme bien des navigateurs ne supportent pas encore pleinement les CSS, nous vous proposons dans ce document des balises d'une version de transition appelé HTML 4.0 Transitional Pour approfondir vos connaissances sur les particularités des différentes versions de HTML, consultez le site du consortium W3 à l'adresse suivante : http://www.w3.org.

Afin de vous assurer que les éléments du code utilisé sont conformes aux normes, soumettez vos pages Web aux services de validation de HTML. Voici quelques adresses :

The World Wide Web Consortium's HTML Validator http://www.validator.w3.org WebsiteGarage http://www.websitegarage.com Netmechanic http://www.netmechanic.com Doctor HTML http://www2.imagiware.com/RxHTML/

## iii. Technologies supportées par les navigateurs les plus courants.

Différentes technologies utilisées pour concevoir des sites Web tels que Java, JavaScript, DHTML, Feuilles de style (CSS), etc. ajoutent des fonctionnalités aux pages mais ne sont pas supportées par toutes les versions de navigateurs.

| NAVIGATEURS                 | HTML 3.2           | HTML 4.0      | GIFs<br>ANIMÉS | TABLEAUX | MULTIFENÊ<br>TRAGE<br>(Frames) | PLUG-INS | JAVA | JAVA<br>SCRIPT | FEUILLES<br>DE STYLE<br>(CSS) |  |
|-----------------------------|--------------------|---------------|----------------|----------|--------------------------------|----------|------|----------------|-------------------------------|--|
| Windows                     |                    |               |                |          |                                |          |      |                |                               |  |
| Netscape Na                 | Netscape Navigator |               |                |          |                                |          |      |                |                               |  |
| 4.x                         | oui                | partiellement | oui            | oui      | oui                            | oui      | oui  | oui            | oui                           |  |
| 3.x                         | oui                | -             | oui            | oui      | oui                            | oui      | oui  | oui            | -                             |  |
| 2.x                         | oui                | -             | oui            | oui      | oui                            | oui      | oui  | oui            | -                             |  |
| 1.x                         | -                  | -             | -              | oui      | -                              | -        | -    | -              | -                             |  |
| Microsoft Int               | ernet Ex           | xplorer       |                |          |                                |          |      |                |                               |  |
| 5.x                         | oui                | oui           | oui            | oui      | oui                            | oui      | oui  | oui            | oui                           |  |
| 4.x                         | oui                | partiellement | oui            | oui      | oui                            | oui      | oui  | oui            | oui                           |  |
| 3.x                         | oui                | -             | oui            | oui      | oui                            | oui      | oui  | oui            | oui                           |  |
| 2.x                         | -                  | -             | -              | oui      | -                              | -        | -    | -              | -                             |  |
| Macintosh                   |                    |               |                |          |                                |          |      |                |                               |  |
| Netscape Na                 | avigato            | r             |                |          |                                |          |      |                |                               |  |
| 4.x                         | oui                | partiellement | oui            | oui      | oui                            | oui      | oui  | oui            | oui                           |  |
| 3.x                         | oui                | -             | oui            | oui      | oui                            | oui      | oui  | oui            | -                             |  |
| 2.x                         | -                  | -             | oui            | oui      | oui                            | oui      | -    | oui            | -                             |  |
| Microsoft Internet Explorer |                    |               |                |          |                                |          |      |                |                               |  |
| 4.x                         | oui                | partiellement | oui            | oui      | oui                            | oui      | oui  | oui            | partielle<br>ment             |  |
| 3.x                         | oui                | -             | oui            | oui      | oui                            | oui      | oui  | oui            | oui                           |  |
| 2.x                         | -                  | -             | -              | oui      | oui                            | oui      | -    | -              | -                             |  |

**Référence:** Tableau adapté de: Niederst, Jennifer. *Web Design in a Nutshell. A Desktop Quick Reference.* O'Reilly, United States of America, 1999, p.8-9.

|                      | Les technologies utilisées |
|----------------------|----------------------------|
| Notes personnelles : |                            |
|                      |                            |
|                      |                            |
|                      |                            |
|                      |                            |
|                      |                            |
|                      |                            |
|                      |                            |
|                      |                            |
|                      |                            |
|                      |                            |
|                      |                            |
|                      |                            |
|                      |                            |
|                      |                            |

## iv. Planifier un site Web (2<sup>e</sup> partie)

Nous vous proposons les sept modules suivants:

| Module 1:  | 1.Votre organisme doit-il se doter d'un site Web?                |         |  |  |
|------------|------------------------------------------------------------------|---------|--|--|
| Module 2 : | 2. Le contenu du site Web de votre organisme?                    |         |  |  |
| Module 3 : | 3. Organisez et structurez le contenu du site Web                |         |  |  |
| Module 4 : | 4. La présentation visuelle du site Web                          |         |  |  |
| Module 5 : | 5. Créer un document HTML                                        | Volet 2 |  |  |
|            | 5.1 Préparer votre espace de travail                             |         |  |  |
|            | 5.2 La structure du document HTML                                |         |  |  |
|            | 5.3 La mise en forme du texte                                    |         |  |  |
|            | 5.4 La conversion des caractères accentués                       |         |  |  |
|            | 5.5 Les attributs du corps du document                           |         |  |  |
|            | 5.6 Insérer un lien hypertexte dans un document HTML             |         |  |  |
|            | 5.7 Utiliser les tableaux pour la mise en page de votre document |         |  |  |
|            | 5.8 Insérer une image                                            |         |  |  |
|            | 5.9 Convertir un document Word en format HTML                    |         |  |  |
|            | 5.10 Convertir un document au format PDF                         |         |  |  |
|            | 5.11 Utiliser un éditeur de HTML WYSIWIG                         |         |  |  |

# \_Planifier un site Web (2<sup>e</sup> partie)

| Module 6 : | 6. Publier le site Web                                       |  |
|------------|--------------------------------------------------------------|--|
|            | 6.1 L'hébergement de votre site Web                          |  |
|            | 6.2 Le protocole de transfert de fichiers (FTP)              |  |
|            | 6.3 Enregistrer une session avec LeechFTP                    |  |
|            | 6.4 Les principales fonctions de LeechFTP                    |  |
|            | 6.5 Les fonctions de gestion des répertoires et des fichiers |  |
|            | 6.6 Pour télécharger et télédécharger les fichiers           |  |
| Module 7 : | 7. Référencer le site Web et en faire la promotion           |  |
|            | 7.1 Les services de référencement                            |  |
|            | 7.2 La promotion du site Web                                 |  |

#### 5 Créer un document HTML

| 5.1 Préparer votre espace de travail |  |
|--------------------------------------|--|
| 5.2 La structure du document HTML    |  |

5.3 La mise en forme du document HTML

5.4 La conversion des caractères accentués

5.5 Les attributs du corps du document

5.6 Insérer des liens hypertextes dans le document HTML

5.7 Utiliser des tableaux pour la mise en page de votre document

5.8 Insérer une image

5.9 Convertir un document Word en format HTML

5.10 Convertir un document au format PDF

5.11 Utiliser un éditeur de HTML WYSIWIG

## Créer un document HTML

## 5.1 Préparer votre espace de travail en trois étapes

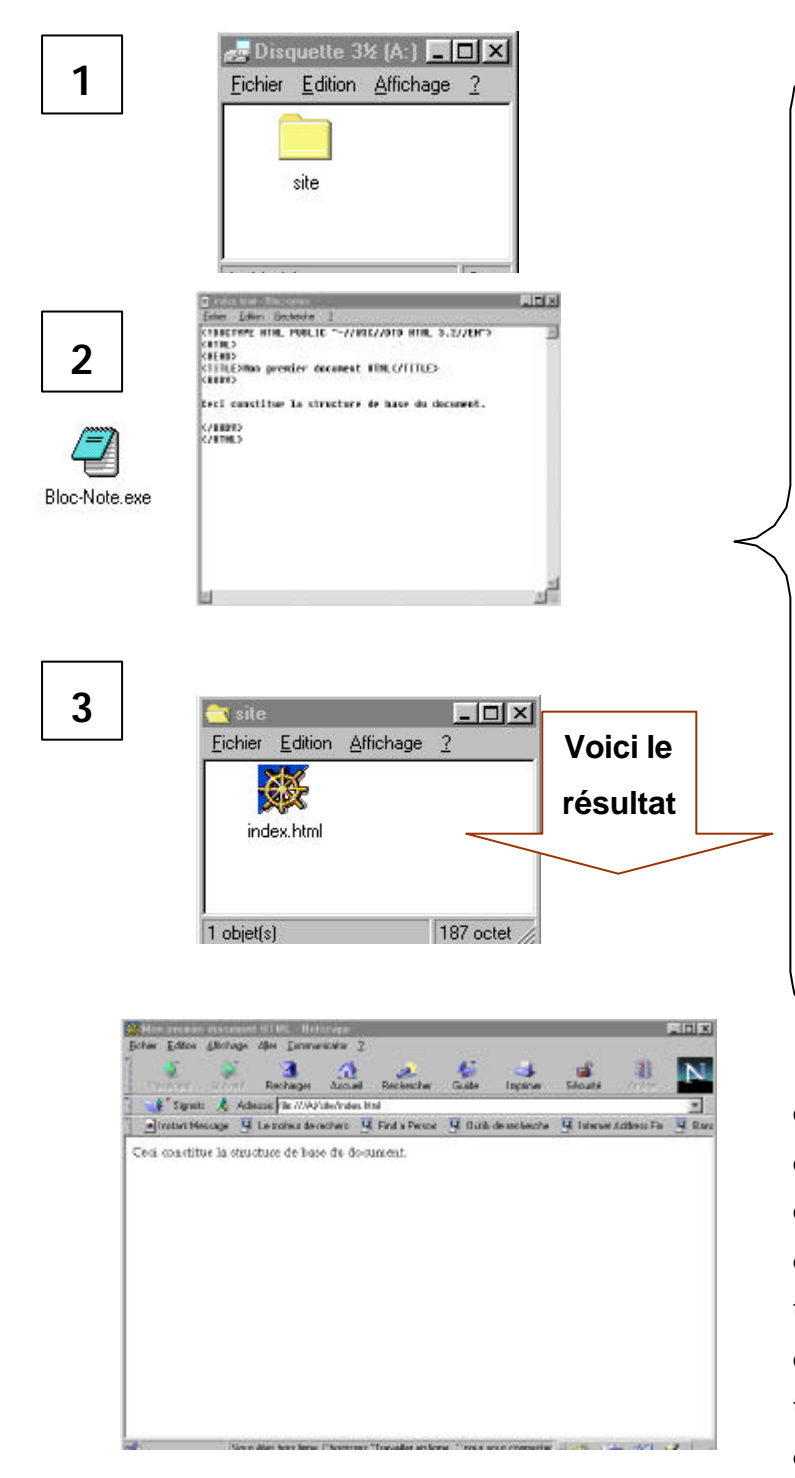

1.La première étape dans la création d'un site, est de faire un dossier dans lequel vous enregistrez tous vos documents

 Démarrez ensuite l'éditeur de texte.
 Sur Windows 95/98 et NT, l'éditeur
 s'appelle Bloc-Notes (ou Notepad en anglais).

3. Une fois enregistré avec l'extension .html, le document est facilement repérable car il emprunte par défaut le logo du navigateur installé sur votre ordinateur. Il suffit de cliquer sur le document pour voir le résultat dans le navigateur.

ATTENTION! Pour l'éditer de nouveau, il faudra l'ouvrir à partir du menu Fichier de Bloc-Notes.

La barre d'adresse indique que ce document a été enregistré sur une disquette ((file:///A/index.html). La page d'accueil de votre site doit toujours être enregistrée sous le nom index.html . Le titre du document apparaît dans la barre de titre du navigateur. Seule la ligne de texte comprise entre les balises <body> et </body> apparaît à l'écran.

## 5.2 La structure du document HTML

Les documents HTML peuvent être rédigés à partir d'un éditeur de texte tel que *Bloc-Note* sur un *PC* ou encore *Simple Text* sur *MacIntosh*. Tous les documents HTML sont, à la base, structurés de la même manière et comportent tous les mêmes balises.

| Nom des balises                                                                                | Description de la balise                        |
|------------------------------------------------------------------------------------------------|-------------------------------------------------|
| HTML PUBLIC "-//W3C//DTD HTML 34.0</td <td>Elle spécifie les caractéristiques du document</td> | Elle spécifie les caractéristiques du document  |
| Transitional//EN'' ''http://www.w3.org/TR/REC-                                                 | et la version de HTML utilisée. Cette balise    |
| HTML40/loose.dtd'' >                                                                           | est obligatoire. Une deuxième balise permet     |
|                                                                                                | de définir la langue du document.               |
| <lang="fr"></lang="fr">                                                                        |                                                 |
| <html></html>                                                                                  | Elle marque le début du document HTML.          |
| <head></head>                                                                                  | Elle définit l'en-tête du document . Contient   |
|                                                                                                | obligatoirement le titre du document.           |
| <title> Le titre du document</title>                                                           | Elle sert à insérer le titre du document. Cette |
|                                                                                                | information apparaît dans la barre de titre du  |
|                                                                                                | navigateur lors de l'affichage.                 |
|                                                                                                | Elle marque la fin de l'en-tête de document     |
| <body></body>                                                                                  | Elle marque le début du corps du document.      |
|                                                                                                | Tout le contenu du document ainsi que ses       |
|                                                                                                | paramètres sont insérés à partir de cette       |
|                                                                                                | balise.                                         |
|                                                                                                | Elle marque la fin du corps du document.        |
|                                                                                                | Elle marque la fin du document HTML.            |

## 5.2 La structure du document HTML (suite)

Créez votre premier document HTML comme suit:

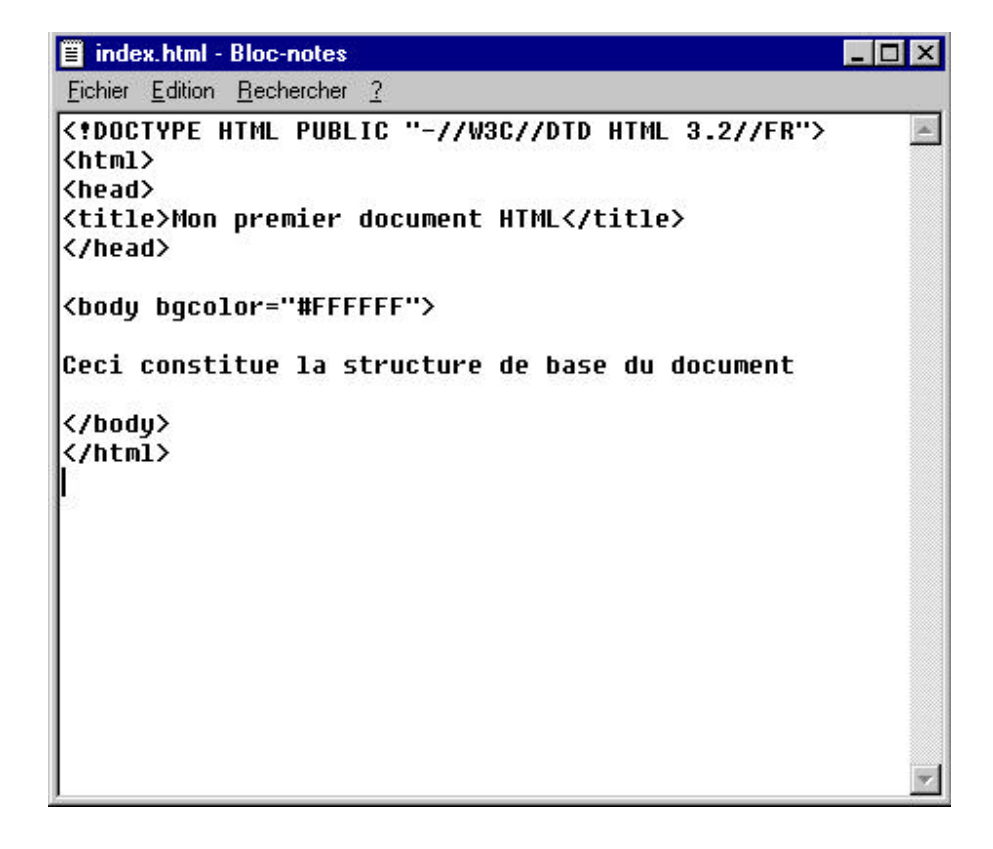

## 5.3 La mise en forme du texte

Tout comme un programme de traitement de texte, le *HTML* permet d'effectuer la mise en forme du texte. Ainsi, à l'aide de certaines balises, vous pouvez mettre le texte en gras, en italique; spécifier des niveaux de titre; insérer des paragraphes, etc.

| Balises                      | Description                                                                                                    |
|------------------------------|----------------------------------------------------------------------------------------------------|
| <h1> et </h1>                | Indique le niveau de titre. Pour marquer la fin de cette fonction, une balise de                                                                                |
| <h1 align="LEFT"><br/> </h1> | fermeture doit suivre la fin de la chaîne de caractères à formater. Il existe six (6)<br>niveaux de titre, un (1) étant le plus grand et six (6) le plus petit. |
|                              | Cette balise peut comporter des attributs d'alignement qui justifient le texte à gauche, à droite ou centré.                                                    |
| <p> et </p>                  | Cette balise définit un paragraphe. La balise de fermeture  est facultatif mais                                                                                 |
| <p align="LEFT"><br/> </p>   | recommandé. Peut comporter des attributs d'alignement qui justifient le texte à gauche, à droite ou centré.                                                     |
| <br>                         | Cette balise permet d'insérer un saut de ligne.                                                                                                    |
| <u> et </u>                  | Le texte inséré entre ces deux balises est <u>souligné</u> .                                                                                                    |
| <b> et </b>                  | Le texte inséré entre ces deux balises est en gras.                                                                                                    |
| <i> et </i>                  | Le texte inséré entre ces deux balises est en italique.                                                                                                    |

#### 5.3.1 Les principales balises de mise en forme du texte

#### Note:

Placez toujours les balises de début de paragraphe ou de saut de ligne au début de la ligne à formater. Ceci facilite la lecture du document HTML.

Exemple: <P>Il y a certainement quelqu'un <BR>Qui m'a tu&eacute;e <BR>Puis s'en est all&eacute; </P>

## Créer un document HTML

#### La mise en forme du texte (suite)

Exemple:

index.html - Bloc-notes - 🗆 × <u>Fichier</u> <u>Edition</u> <u>Recherche</u> <u>?</u> <POCTYPE HTML PUBLIC "-//W3C//DTD HTML 3.2//EN"> 4 (HTML) <HEAD> <TITLE>Poésie</TITLE> <BODY> Voici le <H1>Po&eqrave;tes qu&eacute;b&eacute;cois</H1> <P>II y a certainement quelqu'un résultat <BR>Qui m'a tu&eacute;e <BR>Puis s'en est all&eacute; <BR>Sur la pointe des pieds <BR>Sans rompre sa danse par Presie - Netsca <U>Anne H&eacute;bert</U> Echier Edition Affichage Aller Communicator 2 4 <P><B>Extrait:</B> 6 Précédent Suivail, Recharger Accueil Rechercher Guide Imprimer Sécurite <BR><I>LeTombeau des rois, t 🐇 🕻 Signeta 🦂 Adresse: Nex///Al/aite/index.html publié en 1953.<//> 🖻 Instant Message 🛛 Le moteur de recherce 🚳 Find a Person 🖳 Outlis de recherches 🖳 Internet Address Fin Poètes québécois </BODY> Il y a certainement quelqu'un </HTML> Qui m'a tuée Puis s'en est allé Sur la pointe des pieds Sans compre sa danse parfaite Anne Hebert Extrait: LeTombeau des rois, hirí de son recueil du même hiri publié en 1953. Document: chargé 35. Cha 450 (Z.

Lorsque vous attribuez un style de mise en forme à une portion de texte, n'oubliez pas la balise de fermeture ( </..) qui marque la fin de l'application du style de mise en forme.

#### Exemple:: <B>Extrait:</B>

Vous pouvez faire suivre la balise de saut de ligne ou de saut de paragraphe d'un style de mise en forme.

Exemple:: <P><U>Anne H&eacute;bert</U>

## Créer un document HTML

#### 5.4 La conversion des caractères accentués

Afin que les caractères accentués de la langue française soient pris en compte lors de l'affichage de vos documents HTML, il est préférable de les remplacer par des codes dont la fonction est de permettre l'affichage de ces caractères peu importe le type de système informatique utilisé. Lors de la rédaction, il suffit de remplacer les caractères accentués par des codes appelés des « entités de caractères ».

#### Exemple:

La phrase suivante: Le Tombeau des rois, tiré de son recueil du même titre publié en 1953

est ainsi codée: Le Tombeau des rois, tiré de son recueil du mê me titre publié en 1953.

#### 5.4.1 Guide de conversion des caractères accentués:

| Caractère | Code à utiliser | Caractère | Code à utiliser |
|-----------|-----------------|-----------|-----------------|
| é         | é               | ê         | ê               |
| è         | è               | â         | â               |
| à         | à               | ç         | ç               |

Pour obtenir des explications supplémentaires sur les entités de caractères :

Malibu's Design. Réaliser sa page Web : <u>http://www.babel.net/~ericbon/html/doc04.htm</u>

Pour obtenir la liste complète des entités de caractères : http://www.radiant.org/bubastis/web/sc8bitprintable.html

#### 5.5 Les attributs du corps du document

Afin d'agrémenter la présentation du document, vous pouvez attribuer une couleur ou une image à l'arrière-plan du document. Pour le faire, il suffit d'ajouter des paramètres à la balise **<BODY>**.

#### Exemple :

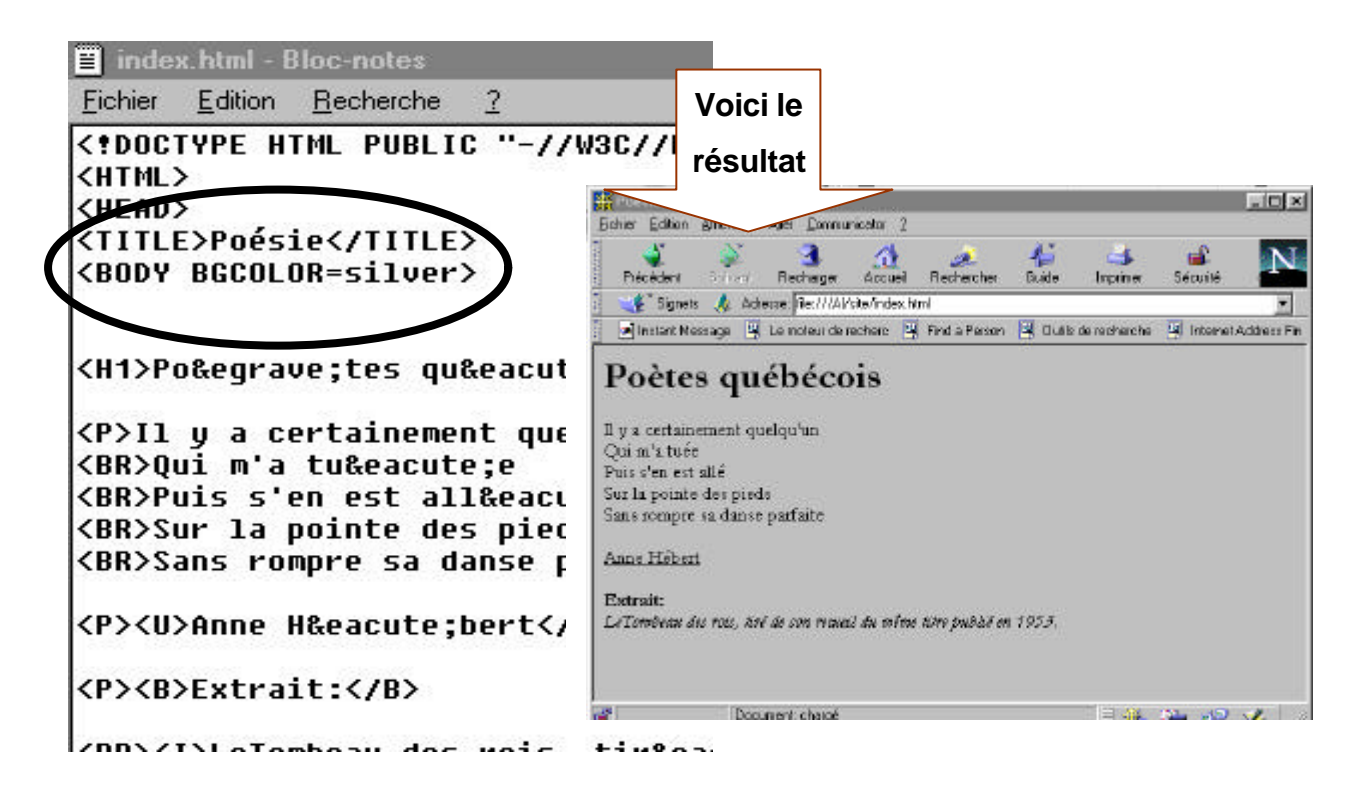

| Balises                                           | Attributs de la balise <body></body>                        |
|---------------------------------------------------|-------------------------------------------------------------|
| <body bgcolor="silver"></body>                    | L'attribut BGCOLOR permet de spécifier la couleur de        |
|                                                   | l'arrière-plan du document. Le symbole « égal » ou =        |
| Dans l'exemple, « silver » équivaut à « argent ». | établit la relation avec la couleur qui lui sera attribuée. |
|                                                   |                                                             |
| <body bgcolor="silver" text="red"></body>         | En ajoutant l'attribut TEXT, vous pouvez modifier la        |
|                                                   | couleur du texte pour tout le document.                     |
|                                                   |                                                             |
| <body background="image.gif"> ou</body>           | L'attribut BACKGROUND permet d'insérer une image            |
|                                                   | à l'arrière-plan du document.                               |
| <body background="image.jpeg"></body>             |                                                             |
|                                                   |                                                             |

#### 5.5.1 Guide des noms de couleur :

| Couleur affichée | Nom de couleur | Couleur affichée | Nom de couleur |
|------------------|----------------|------------------|----------------|
| Bleu clair       | aqua           | Bleu foncé       | navy           |
| Noir             | black          | Vert olive       | olive          |
| Bleur ciel       | blue           | Violet           | purple         |
| Brun clair       | fucshy         | Rouge            | red            |
| Gris             | gray           | Gris argent      | silver         |
| Vert             | green          | Gris acier       | teal           |
| ocre             | lime           | Blanc            | white          |
| Brun foncé       | maroon         | Jaune            | yellow         |

Afin d'obtenir une gamme de couleurs plus variée, vous pouvez utiliser les valeurs hexadécimales.

Exemple: <BODY BGCOLOR=#FFFFFF> FFFFFF équivaut à blanc.

#### 5.5.2 Guide des couleurs et leur correspondance hexadécimale :

| Couleur affichée | Valeur hexadécimale | Couleur affichée | Valeur hexadécimale |
|------------------|---------------------|------------------|---------------------|
| Blanc            | ffffff              | aquamarine       | 7fffd4              |
| Blanc antique    | faebd7              | bisque           | ffe4c4              |
| Noir             | 000000              | bleu             | 0000ff              |
| Amande           | ffebcd              | bleu-violet      | 8a2be2              |

Pour obtenir une explication sur les couleurs hexadécimales, consultez les sites suivants:

Malibu's Design. Réaliser sa page Web. Document d'initiation au HTML : http://www.babel.net/~ericbon/html/doc11.htm

Pour obtenir un aperçu des couleurs à l'écran, consultez :

ProjectCool Developer's Zone :

http://www.projectcool.com/developer/reference/color-chart.html

## 5.6 Insérer un lien hypertexte dans un document HTML

Grâce au principe des liens hypertextes, il est possible de joindre plusieurs sections d'un même document HTML, d'associer plusieurs documents distincts dans un même site Web ou encore, de lier plusieurs sites d'un seul clic de souris. Trois types de liens hypertextes peuvent être insérés au document à l'aide des balises <**A HREF**> et </**A**>.

#### 5.6.1 Description des balises d'insertion de liens hypertextes :

| Balises et attributs | Description de la balise                                                                                   |  |  |
|----------------------|----------------------------------------------------------------------------------------------------|--|--|
| <a> et </a>          | Elle permet d'insérer un lien<br>hypertexte.                                                               |  |  |
| <a href=""> et </a>  | L'attribut HREF permet de préciser les<br>coordonnées d'une cible, d'un fichier<br>ou d'une adresse (URL). |  |  |

Il existe trois sortes de liens hypertextes:

#### Liens hypertextes locaux

Permet de créer des liens hypertextes afin d'accéder rapidement à chacune des sections d'une page. Chacun des liens est accompagné d'une cible, identifiée par la balise <A NAME=".....">texte</A>.

#### • Liens hypertextes internes

Permet de créer un lien vers un autre document HTML dans un même site.

#### • Liens hypertextes externes

Permet de créer un lien entre votre site et un autre.

#### 5.6.2 Insérer des liens hypertextes locaux

L'en-tête du document comporte un menu de lien hypertextes pointant vers les différentes sections de la page.

#### Exemple :

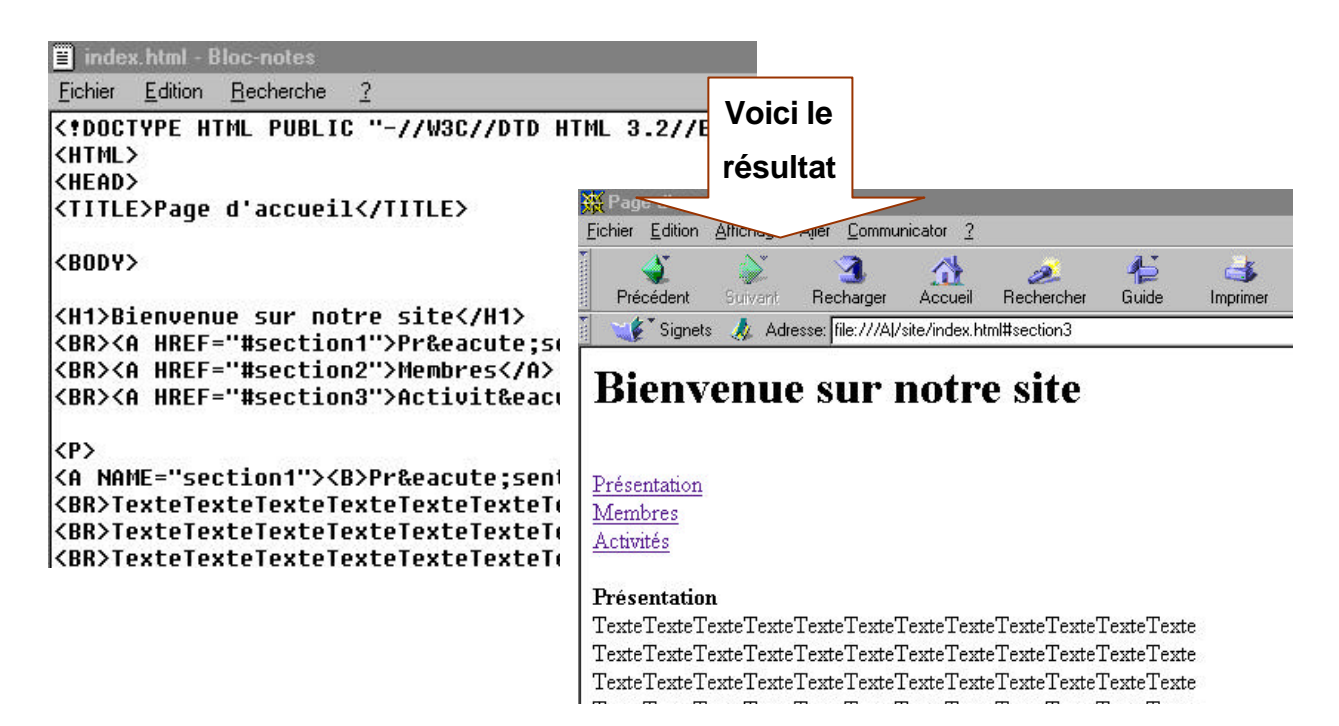

| Balises                                | Description de la balise                                   |
|----------------------------------------|------------------------------------------------------------|
| <a href="#section1 ">Texte du lien</a> | Elle permet d'insérer un lien                              |
|                                        | hypertexte local (vers une section précise d'un document). |
| <a name="section1 "></a>               | Elle identifie la présence d'une cible.                    |

#### 5.6.2 Insérer des liens hypertextes locaux (suite) :

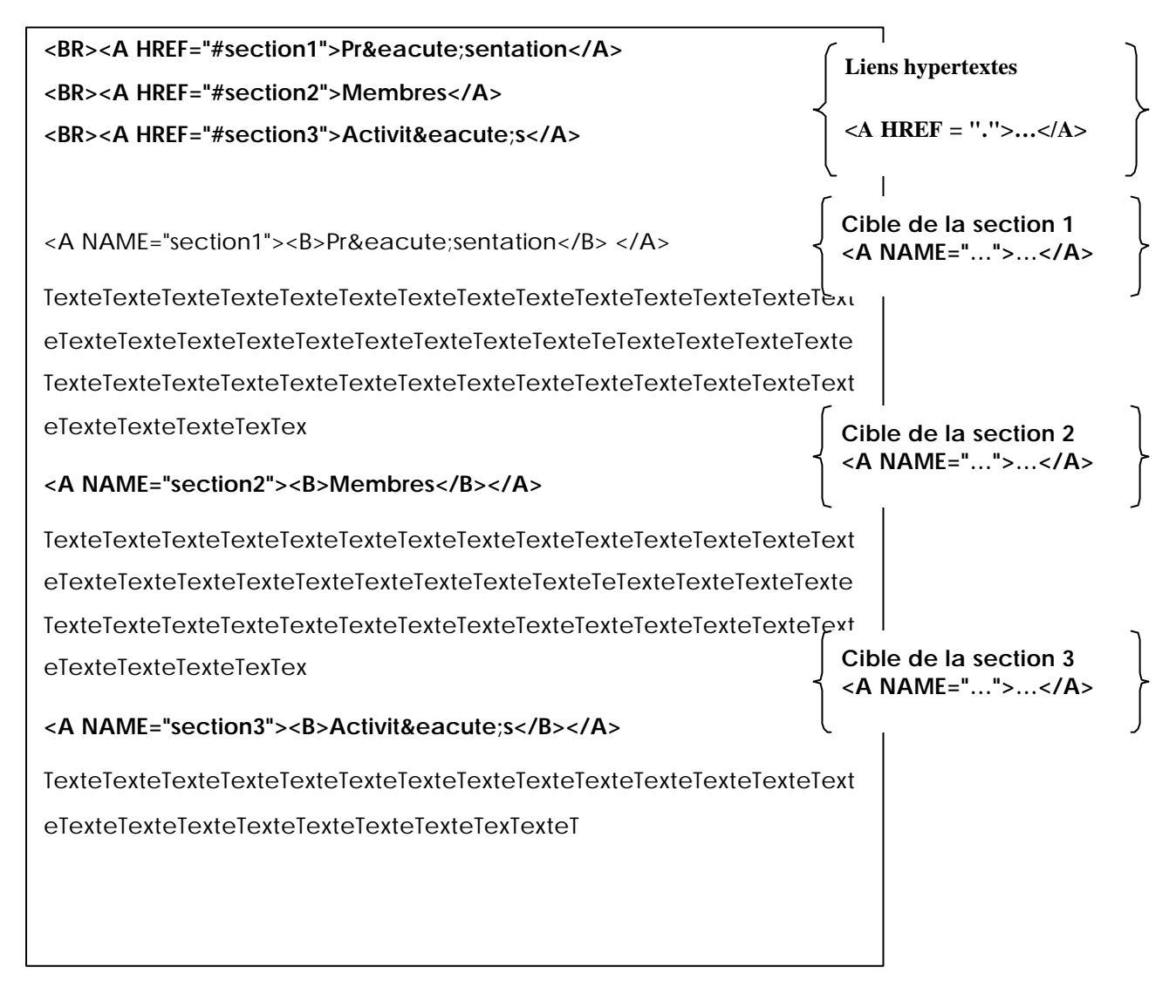

#### Exemple :

La section **Présentation** du site de **FRONT** (Femmes regroupées en options nontraditionnelles) est divisée en plusieurs sections.

http://www.front.qc.ca/presentation/index.html

Remarquez la syntaxe d'une adresse pointant vers une cible:

http://www.front.qc.ca/presentation/index.html#mis

#### 5.6.3 Insérer des liens hypertextes internes

Le document **index.html** est la page d'accueil de votre site. Ce document est lié aux deux autres sections du site appelées *Qui sommes-nous*? et *Quoi de neuf*? Un petit conseil :Écrivez le nom du document HTML en minuscules et assurez-vous qu'il est conforme au nom du fichier original.

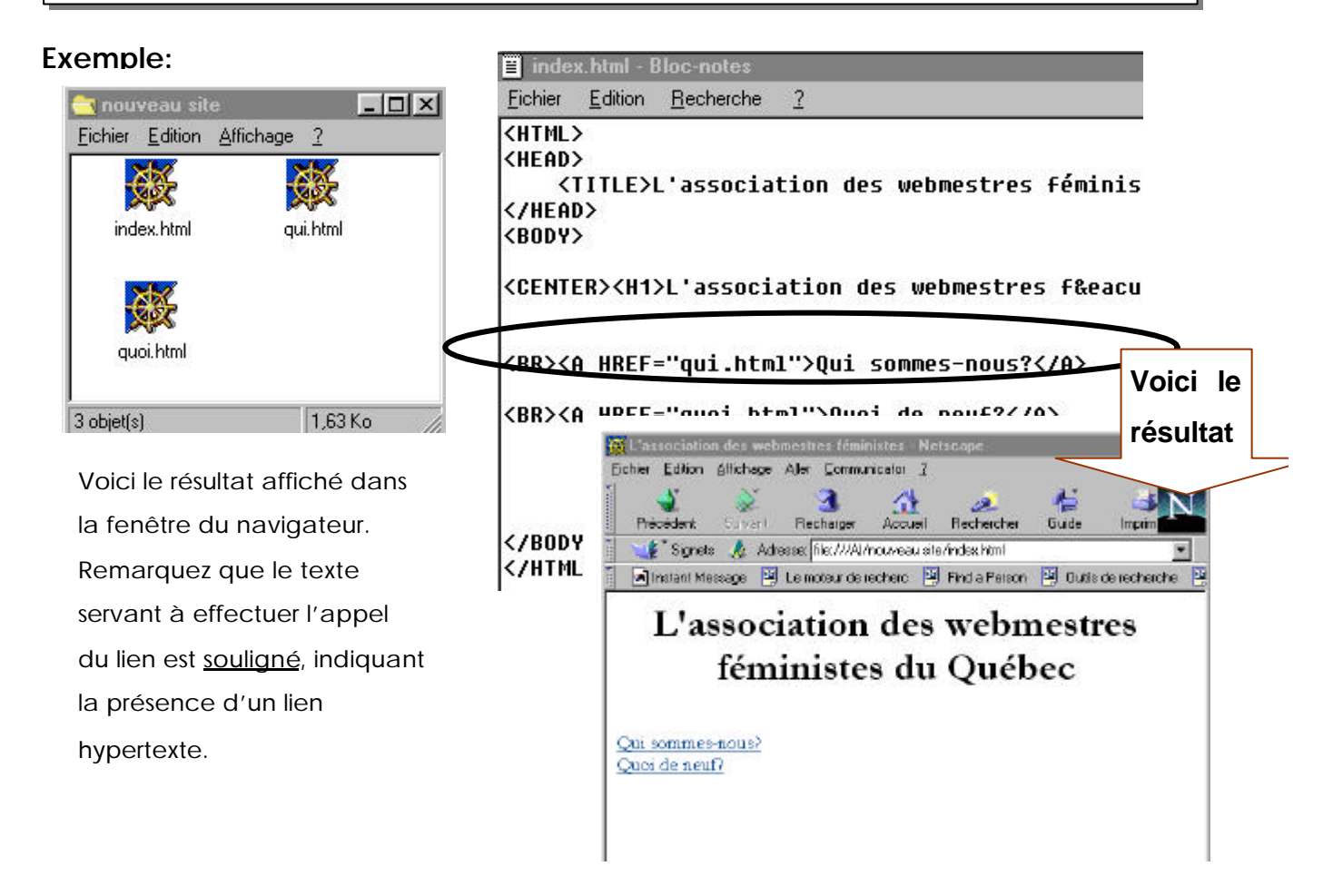

| Balises                                   | Description de la balise                                                                                |
|-------------------------------------------|----------------------------------------------------------------------------------------------------|
| <a href="fichier.html ">Texte du lien</a> | Elle permet d'insérer un lien<br>hypertexte interne (vers un autre<br>document HTML dans un même site). |

## Créer un document HTML

#### 5.6.4 Insérer des liens hypertextes externes

Pour insérer un lien hypertexte vers un autre site, il suffit d'établir une relation avec l'adresse ou *URL (Uniform Resource Locator)* de ce site. Dans l'exemple ci-dessous, l'un des liens pointe vers le site Netfemmes et l'autre vers le site de la Marche mondiale des femmes de l'an 2000. Attention : Assurez-vous d'avoir la bonne adresse (*URL*) et de la vérifier périodiquement. Les adresses des sites (*URL*) peuvent changer lorsque le ou les propriétaires du site décident de l'héberger sur un autre serveur.

Exemple:

| <pre><html> <head> <title>Ressources</title> </head> <body></body></html></pre>                                                                                                    | Voici le                                                                                                    |
|----------------------------------------------------------------------------------------------------|----------------------------------------------------------------------------------------------------|
| <pre><center> <h1> L'association des webmestres féministes du <h2>Nos sites préférés</h2> <a href="http://www.netfemme.org">Netfemmes</a> <br/><a href="http://www.netfemme.org">Netfemmes</a> <br/><a href="http://www.ffq.qc.ca">Le site de la m  </a></h1></center></pre> | Instant Message       Accuel       Recharget       Accuel       Recharget       Suide       Importer       Securité         Signets       Advesse [ie:///AU/nouveousie/vessousces.html       Importer       Securité       Importer       Securité       Securité       Importer       Securité       Securité |

| Balises                                                | Description de la balise                                        |
|--------------------------------------------------------|-----------------------------------------------------------------|
| <a href="http://www.serveur.domaine">Texte du lien</a> | Elle permet d'insérer un lien<br>hypertexte vers un autre site. |

## Créer un document HTML

Pour approfondir vos connaissances au sujet de l'insertion de liens hypertextes dans un document HTML, consultez les sites suivants :

Malibu's Design.Réaliser sa page Web. Document d'initiation à HTML :

http://www.babel.net/~ericbon/html/doc09.htm

Publier sur le World Wide Web: http://www.planete.net/~fplanque/Publier/liens.html

#### Notes personnelles

## 5.7 Utiliser des tableaux pour la mise en page de votre document

Les tableaux permettent une mise en forme très précise du texte, des paragraphes et des images dans la page. Ils sont également la façon la plus sécuritaire de contrôler la largeur d'une page et de créer des colonnes. Une grande partie des pages Web sont structurées par des tableaux invisibles.

#### 5.7.1 Description des balises d'insertion et de création des tableaux :

| Balise              | Description de la balise                               |                                                                                                    |
|---------------------|--------------------------------------------------------|----------------------------------------------------------------------------------------------------|
| <table> et </table> | Définit le tableau. Peut comporter plusieurs attributs |                                                                                                    |
| <tr> et </tr>       | Définit une rangée horizontale dans un tableau.        |                                                                                                    |
|                     |                                                        |                                                                                                    |
| <td> et </td>       | et                                                     | Définit les cellules d'une rangée.                                                                                                |
| <th> et </th>       | et                                                     | Démarque les en-têtes de ligne ou de colonne des données du tableau.<br>Les en-têtes sont affichés en caractères gras et centrés. |

Pour obtenir un tableau de trois colonnes par trois rangées avec des titres de colonnes :

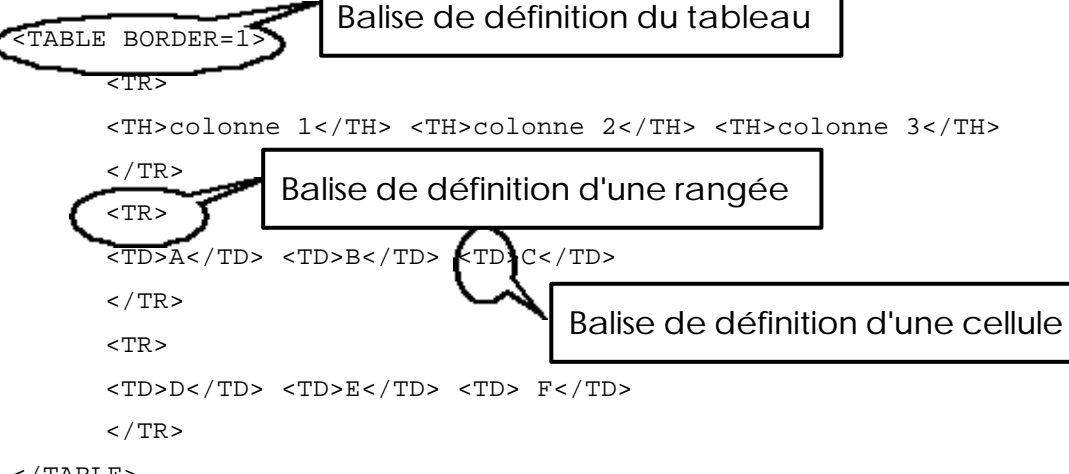

```
</TABLE>
```

Voici le résultat :

| colonne 1 | colonne 2 | colonne 3 |  |
|-----------|-----------|-----------|--|
| A         | В         | C         |  |
| D         | E         | F         |  |

## \_\_\_\_Créer un document HTML

#### 5.7.2 Balises de mise en forme d'un tableau :

| Balises et attributs                                               | Exemple d'utilisation                        |  |  |                       |
|--------------------------------------------------------------------|----------------------------------------------|--|--|-----------------------|
| BORDER=valeur                                                      | <table border="10"></table>                  |  |  |                       |
| Détermine l'épaisseur du cadre autour de chaque cellule du tal     | bleau.                                       |  |  |                       |
| À utiliser avec la balise TABLE.                                   |                                              |  |  |                       |
| Si vous désirez un tableau sans bordures, indiquez BORDER=         | =0                                           |  |  |                       |
|                                                                    |                                              |  |  |                       |
| CELLSPACING=valeur                                                 | <table cellspacing="10"></table>             |  |  |                       |
| Définit l'espace entre les cellules.                               |                                              |  |  |                       |
| À utiliser avec la balise TABLE.                                   |                                              |  |  |                       |
|                                                                    | cell spacing 10                              |  |  |                       |
|                                                                    |                                              |  |  |                       |
| CELLPADDING=valeur                                                 | <table cellpadding="10"></table>             |  |  |                       |
| Définit l'espace entre le texte et la bordure de la cellule        |                                              |  |  |                       |
| À utiliser avec la balise TABLE.                                   | cell padding 10                              |  |  |                       |
|                                                                    |                                              |  |  |                       |
|                                                                    |                                              |  |  |                       |
| ALIGN=CENTER ou LEFT ou RIGHT                                      |                                              |  |  |                       |
| Aligne le contenu horizontalement dans les cellules.               | align=center>                                |  |  |                       |
| A utiliser avec les balises TR, TH et TD.                          | <td<br>align=left</td<br>                    |  |  |                       |
| VALIGN-TOP ON MIDDLE ON BOTTOM                                     | valign=top> <td<br>valign=middle&gt;</td<br> |  |  |                       |
| Aligne le contenu verticalement dans les cellules                  |                                              |  |  |                       |
| À utiliser avec les balises TR. TH et TD.                          | <td< td=""></td<>                            |  |  |                       |
|                                                                    | align=right>                                 |  |  |                       |
|                                                                    | valign=bottom>                               |  |  |                       |
|                                                                    |                                              |  |  |                       |
| WIDTH ou HEIGHT=pourcentage ou nombre de pixels                    | <table width="600"></table>                  |  |  |                       |
| Specifie la largeur et ou la hauteur du tableau, soit en pixels, s | oit en                                       |  |  |                       |
| pourcentage par rapport a la largeur de l'ecran.                   |                                              |  |  |                       |
| COLSPAN=valeur                                                     | TD COLSPAN=2>7 lapins                        |  |  |                       |
| Fusionne des cellules dans le sens vertical.                       |                                              |  |  |                       |
| À utiliser avec les balises TH et TD.                              | 10                                           |  |  |                       |
|                                                                    | 10 moutons 9 moineaux 8 marmottes            |  |  |                       |
| ROWSPAN=valeur                                                     | • 7 lapins                                   |  |  |                       |
| Fusionne des cellules dans le sens horizontal.                     | 6 canards 5 fourmis 4 chets at 2 n sussime   |  |  |                       |
| À utiliser avec les balises TH et TD.                              | 2 belettes 1 souris                          |  |  |                       |
|                                                                    |                                              |  |  |                       |
|                                                                    | <td rowspan="2">4 chats et 3 poussins</td>   |  |  | 4 chats et 3 poussins |

#### 5.8 Insérer une image

Dans un document HTML, il est possible d'insérer des images qui seront affichées sur votre site Web. Nous verrons dans cette section les formats d'image qui peuvent être insérés dans une page Web et les balises qui permettent d'insérer les images.

#### 5.8.1 Les formats d'images.

Il existe deux formats d'image qui peuvent être diffusés sur le Web.

a) Le format « JPEG »: Développé par le Joint Photographic Expert Group le format JPEG est particulièrement bien adapté aux photographies. Il permet d'afficher jusqu'à 16 millions de couleurs et de subtiles gradations de couleurs. Il s'agit d'un format de compression "avec perte". Plus vous réduisez la qualité lors de l'enregistrement, plus vous perdez de l'information. Un algorithme spécialisé permet de garder le plus important, même à de très petites tailles de fichier.

Les extensions d'un fichier d'image au format « JPEG » peuvent être .jpg, .jpeg, .jpe, .JPG, .JPEG ou .JPE.

b) Le format « GIF » : Le Graphic Interchange Format ou GIF est un format de compression sans perte – c'est à dire que le contenu de chaque pixel est cartographié lors de la sauvegarde d'une image en format « GIF ». Ce format permet l'affichage de jusqu'à 256 couleurs. Sa résolution est basse (72 dpi) parce que c'est un format fait pour l'écran et non pas pour l'impression. Le format «GIF» est bien adapté pour les images avec peu de couleurs et de fortes contrastes, tels les logos, dessins et boutons. L'extension d'un fichier d'image au format « GIF » est .gif ou .GIF.

#### 5.8.2 Comment insérer une image dans un document HTML.

Pour insérer une image, au format « JPEG » ou au format « GIF », dans une page HTML, vous devrez utiliser les balises suivantes.

| Balises et attributs                                                                                                    | Exemple d'utilisation                                                                                                    |
|----------------------------------------------------------------------------------------------------|----------------------------------------------------------------------------------------------------|
| <img src="nom_de_l'image.gif ou jpg"/><br>Cette balise permet l'insertion d'une image dans un document HTML.                                                                                                    |                                                                                                    |
| ALT= "Texte descriptif d'une image"<br>Cette balise permet l'insertion d'une image avec un texte explicatif sur<br>l'image lorsque l'image n'est pas visionné. Utile si la personne a<br>désactivé l'autochargement des images ou dans le cas d'un navitageur<br>pour personnes aveugles. Dans les navigateurs récents, donne un<br>descriptif lorsque vous passez le curseur de la souris au-dessus de<br>l'image. | <img <br="" src="marche_e.gif "/> ALT= "World March of Women"><br>World March of Women<br>Marcha munifiel de los maierree<br>World March of Women                                 |
| ALIGN="left"<br>Insertion d'une image alignée à gauche.<br>Le texte sera placé à droite de l'image et se poursuivra.<br>À noter: L'alignement du texte dépend<br>de la balise <p align="valeur"></p> et non pas<br>de la balise image.                                                                                                    | <img <br="" align="left"/> SRC="gagnon.gif"><br>Pour réussir dés le primaire<br>Filles et garçons face à l'école<br>par Claudette Gagnon                                          |
| ALIGN="right"<br>Insertion d'une image alignée à droite.<br>Le texte sera placé à gauche de l'image et se poursuivra.                                                                                                    | <img <br="" align="right"/> SRC="nom_de_l'image.gif"><br>Pluralité et convergences<br>La recherche féministe<br>dans la francophonie<br>sous la direction de<br>Huguette Dagenais |
| ALIGN="top"<br>Insertion d'une image alignée en haut.<br>Une seule ligne de texte sera placée vis-à-vis du haut de l'image.                                                                                                    | <img <br="" align="top"/> SRC="womenaction.gif"><br>WomenAction                                                                                                    |

## Créer un document HTML

| Balises et attributs                                                                                                    | Description de la balise                                                |
|----------------------------------------------------------------------------------------------------|-------------------------------------------------------------------------|
| ALIGN="bottom"<br>Insertion d'une image alignée en bas.<br>Une seule ligne de texte sera placée vis-à-vis du bas de l'image.                                                                                                    | <img <br="" align="bottom"/> SRC="womenaction.gif"><br>Mujeres Accion   |
| ALIGN= "middle"<br>Une seule ligne de texte sera placée vis-à-vis du milieu de l'image.                                                                                                    | <img <br="" align="middle"/> SRC="womenaction.gif"><br>Femmes en action |
| <b>WIDTH="valeur"&gt; et <height="valeur"></height="valeur"></b> Définit la largeur ( <i>width</i> ) et la hauteur ( <i>height</i> ) de l'image en pixels. À noter : Il est important d'indiquer la largeur et la hauteur de l'image. Ces informations permettent au navigateur de prévoir la place qu'elle prendra et ainsi d'afficher la page plus rapidement. On peut réduire ou distortionner une image en changeant les valeurs de hauteur ou de largeur. | <img <br="" src="womenaction.gif"/> WIDTH="200" HEIGHT="135">           |

#### QUELQUES BONS TRUCS :

 Pour des mises en forme complexes comprenant des images, utilisez un tableaux. Par exemple, vous pouvez faire une rangée d'images alignées, chacune dans sa cellule. Utile pour les barres de navigation ou les albums-photo.

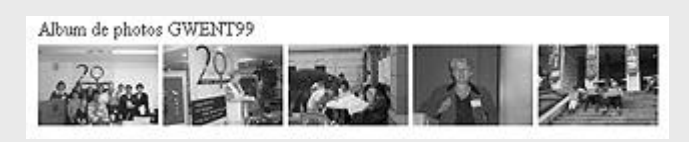

 Pour savoir la hauteur et la largeur d'une image, visionnez-la toute seule dans une fenêtre de votre navigateur.

#### 5.9 Convertir un document Word en format HTML

Plusieurs traitements de texte récents (Word 97 et plus, WordPerfect 7 et plus, StarWriter) permettent de convertir vos documents en format HTML (\*.html ou \*.htm). Il suffit d'ouvrir le document comme d'habitude, puis de l'enregistrer à l'aide de la commande **Enregistrer au format HTML** du menu fichier. Dans cet exemple, nous montrons cette opération dans le module Word d'Office 98.

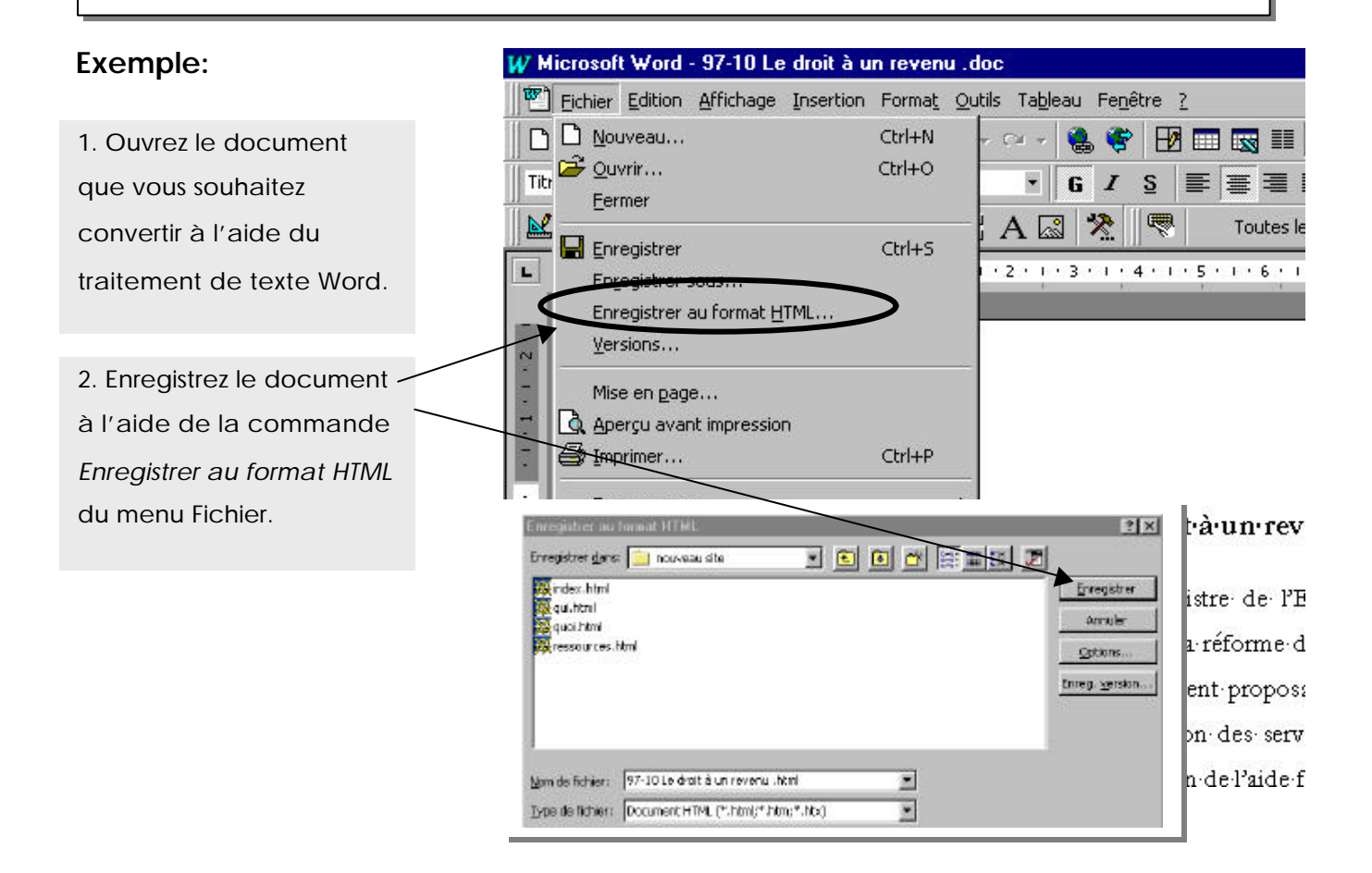

**Note:** « Lorsque vous enregistrez un document Word en tant que page Web, Word ferme le document puis l'ouvre au format HTML. Vous obtenez quasiment le même résultat lorsque vous affichez une page Web dans Word et dans un explorateur Web. La mise en forme et les autres éléments non pris en charge par HTML ou par l'environnement de création de pages Web sont supprimés du fichier [...] ». **Référence** : Aide de *Microsoft Word* 

## Convertir un document Word en HTML

#### 5.9 Convertir un document Word en format HTML (suite)

Quelques conseils concernant la conversion de vos documents Word ou Word Perfect ou StarWriter au format HTML:

- Adaptez le format de vos documents à la mise en page Web. Si votre document est très long, il est préférable de le subdiviser et de créer un menu de liens hypertextes locaux permettant une navigation plus fluide à l'intérieur du document.
- Certains éléments de la mise en forme de votre document Word ou Word Perfect tels que certaines polices, styles ou zones de texte seront ignorés par la mise en forme HTML. Avant de convertir votre document, repérez ces éléments et trouvez une autre manière de les présenter.
- Les traitements de texte Word ou Word Perfect sont adéquats pour effectuer la conversion de vos documents au format HTML ou pour effectuer de simples mises à jour de vos textes. Toutefois, les balises HTML utilisées par ces traitements de texte peuvent être interprétées différemment selon les navigateurs. Il est donc préférable d'effectuer la mise en forme du document à l'aide d'un éditeur HTML plus conventionnel ou encore dans un éditeur de texte.

#### Notes personnelles

## 5.10 Convertir un document au format PDF.

- Définition du format PDF : Le format PDF est un format «d'échange » de documents. PDF veut dire *portable document format*. Ce format permet de diffuser via Internet des documents en gardant précisément leur mise en forme d'origine, un peu comme si on distribuait une version imprimée. Ce format est utilisé souvent pour diffuser les formulaires... et les documents du gouvernement.
- Pour pouvoir <u>créer</u> facilement un document au format PDF, vous devez avoir le logiciel <u>Adobe Acrobat 4.0</u>. Ce logiciel est en vente au coût d'environ 390\$ en version commerciale ou 140\$ en version éducative pour les organismes à but non-lucratif.
- Pour pouvoir <u>lire</u> un document au format PDF, les internautes qui visiteront votre site Web devront avoir installés sur leur ordinateur le gratuiciel\* Acrobat Reader que l'on peut télécharger gratuitement du site de la <u>compagnie</u> <u>Adobe</u>.

\*Définition d'un gratuiciel : Un logiciel que l'on peut télécharger et utiliser gratuitement.

## Convertir un document au format PDF

# 5.10.1 Comment convertir un document au format PDF à l'aide d'un traitement de texte.

La majorité des traitements de texte , lorsque le logiciel Adobe Acrobat 4.0 est installé, permettent de convertir un document de traitement de texte en utilisant la fonction **«Imprimer »**. Dans votre menu d'impression de votre logiciel de traitement de texte, vous devez sélectionner le type d'imprimante **«Acrobat PDFWriter»**. Une capture d'écran illustre la procédure ci-dessous.

| mprimer                                                                                                    | ? ×                                           |
|----------------------------------------------------------------------------------------------------|-----------------------------------------------|
| Imprimante                                                                                                    |                                               |
| Nom: Acrobat PDFWrite                                                                                                   | Propriétés                                    |
| État: Inactive<br>Type: Acrobat PDFWriter<br>Où: LPT1:<br>Commentaire:                                                  | Imprimer dans un fichier                      |
| Plusieurs pages                                                                                                    | Sélectionnez l'imprimante «Acrobat            |
| © Tout<br>C Page en cours C Sélection                                                                                   | PDFWriter ».                                  |
| Pages:<br>Tapez les n° des pages et/ou les group<br>pages à imprimer, séparés par des<br>points-virgules (1;3;5-12;14). | es de                                         |
| mprimer: Document                                                                                                    | Impr <u>e</u> ssion: Pages paires et impaires |
| Options                                                                                                    | OK Fermer                                     |
|                                                                                                    |                                               |
| Après avoir sélectionné                                                                                                 | l'imprimante «Acrobat PDFWriter», il suffit d |
| cliquer sur « OK » pour land                                                                                            | cer la conversion.                            |

## Convertir un document au format PDF

Après avoir choisi l'imprimante « Acrobat PDFWriter » et lancé l'impression, vous pouvez sauvegarder directement le document au format PDF.

| Save PDF File As                                                                                 |                       | ? ×           |             |
|--------------------------------------------------------------------------------------------------|-----------------------|---------------|-------------|
| Da <u>n</u> s : 🔁 Divers                                                                         | - 🗈 🗹                 | * 🔳           |             |
| Sauvegarde Guide Stagiaire3.pdf<br>stagiaire.pdf stagiaire3A.pdf<br>stagiaire1.pdf stagiare2.pdf |                       |               |             |
| stagiaire1A.pdf<br>stagiaire2.pdf<br>stagiaire2A.pdf                                             | Donnez<br>nom à       | z un<br>votre |             |
|                                                                                                  | fichier F             | PDF.          |             |
| Iype : PDF files (*.PDF)                                                                         |                       | Annuler       |             |
| <u>E</u> dit Document Info.                                                                      | Vie <u>w</u> PDF File | Remarquez     | le format   |
|                                                                                                  |                       | du fichier a  | qui va être |
|                                                                                                  |                       | enregistré.   |             |

Lorsque vous enregistrer votre fichier, automatiquement «Acrobat PDFWriter» sauvegardera votre fichier sur votre disque dur (ou un autre médium de stockage de votre choix) au format PDF.

## Les fonctions de l'éditeur de HTML

## 5.11 Utiliser un éditeur de HTML WYSIWIG

Un éditeur de HTML de type *WYSIWYG* (de l'anglais : *What You See is What You Get* ou « Ce que vous voyez est ce que vous obtenez ») facilite la mise en page des documents HTML, car les commandes de base de HTML sont accessibles par une interface généralement conviviale. Ainsi, il n'est pas essentiel de travailler avec le code HTML lorsqu'on peut utiliser ce type d'éditeur.

#### 5.11.1 Principales fonctions de la barre d'outils de Composer de Netscape

(version 4.03 fr)

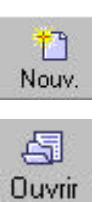

Publier

<u>.</u>

Aperçu

B

Lien

3

Cible

nouveau document. Ce bouton sert à ouvrir un document existant. Ce bouton sert à ouvrir le module de transfert de fichiers (télédéchargement). Ce bouton sert à afficher un document dans la fenêtre du navigateur par défaut. Ce bouton sert à insérer un lien hypertexte dans un document. **Ce bouton permet d'insérer un point d'ancrage ou cible.** 

Ce bouton sert à ouvrir un

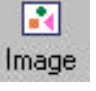

Ce lig e horiz.

image.

Ligne horiz.

Ce bouton sert à insérer une ligne horizontale. Ce bouton permet d'insérer un tableau.

Ce bouton sert à insérer une

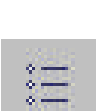

Ce bouton permet d'insérer une liste à boulet.

Ce bouton permet d'insérer une liste numérotée.

Ce menu déroulant permet de déterminer les styles de mise en forme.

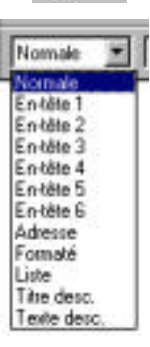

誕田

Quelques conseils :

Avant de conclure que votre mise en page est définitive, affichez le contenu de votre page dans un autre navigateur (Exemple:, Internet Explorer). Les navigateurs n'interprètent pas tous les balises de la même manière. Si vous travaillez sur un PC, demandez à une personne qui utilise un MacIntosh de vérifier le résultat à partir de son ordinateur.

Assurez-vous que les dimensions de vos documents sont compatibles avec une résolution de 640X480 pixels. Ces dimensions donnent généralement de bons résultats sur la plupart des moniteurs, qu'ils soient de 15", 17" ou 21" pouces.

Notes personnelles:

## 6 Publier le site Web

| 6.1 L'hébergement de votre site Web                          |
|--------------------------------------------------------------|
| 6.2 Le protocole de transfert de fichiers (FTP)              |
| 6.3 Enregistrer une session avec LeechFTP                    |
| 6.4 Les principales fonctions de LeechFTP                    |
| 6.5 Les fonctions de gestion des répertoires et des fichiers |
| 6.6 Pour télécharger et télédécharger les fichiers :         |

## 6.1 L'hébergement de votre site Web.

Publier le site Web sur le réseau Internet consiste à transférer les fichiers HTML situés sur le disque dur (ou sur une disquette) de votre ordinateur sur un serveur distant. Vous devez transférer vos fichiers sur un serveur Web qui se chargera de rendre votre site Web accessible par les internautes.

Il existe deux principaux types d'hébergement.

#### a) L'hébergement payant :

Des compagnies privées peuvent héberger votre site Web moyennant une rémunération, habituellement un taux forfaitaire selon une base mensuelle. Votre fournisseur d'accès Internet peut offrir le service d'hébergement de site Web. Une autre compagnie que votre fournisseur d'accès Internet peut également héberger votre site Web.

#### b) L'hébergement gratuit :

Il existe plusieurs services d'hébergement gratuit. Vous pouvez recourir à ces services pour l'hébergement du site Web de votre organisme communautaire ou de votre site Web personnel. Bien que ce soit gratuit, il est pratique courante qu'une bannière publicitaire soit affichée sur tout site hébergé par ces services. On conseille donc de visiter quelques sites hébergés par le service afin de se faire une idée de leur impact.

## Voici quelques services d'hébergement gratuit sur le Web

| Service          | Description                                                                                                    | Adresse (URL)                   |
|------------------|----------------------------------------------------------------------------------------------------|---------------------------------|
| Multimania       | Service d'hébergement gratuit sur le Web. La<br>bannière publicitaire est actuellement discrète.<br>Offre un espace de disque dur illimité sur le serveur<br>Web de Multimania. Un excellent site<br>d'hébergement en français.<br>N.B. Les lois françaises s'appliquent aux contenus<br>hébergés sur ce site. | <u>http://www.multimania.fr</u> |
| Tripod           | Service d'hébergement gratuit américain en anglais.                                                                                                    | http://www.tripod.lycos.com     |
| ICQ Homepage     | Service d'hébergement gratuit de site Web. Il faut<br>absolument avoir installé le gratuiciel ICQ pour<br>utiliser ce service.                                                                                                    | http://www.icq.com              |
| I Québec         | Site francophone d'hébergement gratuit. Plusieurs<br>services avantageux sont proposés par ce site :<br>espace illimité, conception assistée pour vos pages<br>Web, FTP intégré, protection par mot de passe de<br>vos pages, etc.                                                                             | http://www.iquebec.com          |
| Yahoo! Geocities | Très gros site d'hébergement gratuit en partenariat<br>avec l'outil de recherche Yahoo! Il comprend<br>beaucoup d'outils pour la création de sites Web<br>simples, mais la publicité est très envahissante. Le<br>site est en anglais seulement.                                                               | http://geocities.yahoo.com      |

## 6.2 Le protocole de transfert de fichiers (FTP)

Publier le site Web sur le réseau Internet consiste à transférer les fichiers HTML situés sur le disque dur (ou sur une disquette) de votre ordinateur sur un serveur distant. Pour réaliser cette opération, il est nécessaire d'utiliser un protocole spécifique au transfert de fichiers appelé **FTP (***File Transfert Protocol***)**, lequel permet la transmission des données sous forme de fichiers textes (ASCII) ou binaires. En d'autres termes, ce protocole permet une transmission intacte de vos données (fichiers HTML, images GIF ou JPEG, etc.) dans le répertoire que votre fournisseur d'accès Internet vous a alloué sur son serveur.

Nous avons choisi d'illustrer la démarche à l'aide du logiciel gratuit Leech FTP pour Windows 95-98. Ce logiciel permet le téléchargement (*download*) et le télédéchargement (*upload*).

Téléchargement: Opération qui consiste soit à <u>transférer des données</u> ou des programmes stockés dans un ordinateur distant vers un ordinateur local à travers un réseau, soit à transférer des données ou des programmes stockés dans un ordinateur central vers un microordinateur.

Référence: Office de la langue française, http://www.olf.gouv.qc.ca/

Télédéchargement: Opération qui consiste soit à <u>transférer des</u> <u>données ou des programmes stockés dans un ordinateur local vers un</u> <u>ordinateur distant</u> à travers un réseau, soit à transférer des données ou des programmes stockés dans un micro-ordinateur vers un ordinateur central.

**Référence**: Office de la langue française, <u>http://www.olf.gouv.qc.ca/</u>

Le logiciel Leech FTP permet aussi d'effectuer d'autres opérations telles que renommer un fichier ou un répertoire sur votre disque dur ou encore sur le serveur.

Vous pouvez vous procurer Leech FTP en le téléchargeant à l'adresse suivante :

http://stud.fh-heilbronn.de/~jdebis/leechftp/downloads.html

Pour les appareils de type Macintosh, il est possible de vous procurer gratuitement un logiciel équivalent appelé Fetch que vous pouvez télécharger à l'adresse suivante :

http://www.dartmouth.edu/pages/softdev/fetch.html (disponible en anglais seulement).

Pour des explications supplémentaires sur la publication de votre site Web, consultez les sites suivants:

Malibu's design. Réaliser sa page Web: <u>http://www.babel.net/~ericbon/html/doc19.htm</u>

Installing your Web Page: <u>http://www.voyager.co.nz/~bsimpson/upload.htm</u> (site en anglais)

Notes personnelles:

## 6.3 Pour vous connecter au serveur distant avec LeechFTP

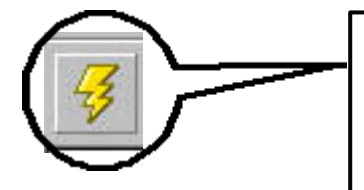

 Pour vous connecter au serveur distant, vous devez d'abord cliquer sur ce bouton dans le menu de LeechFTP.
 Vous verrez l'écran ci-dessous apparaître.

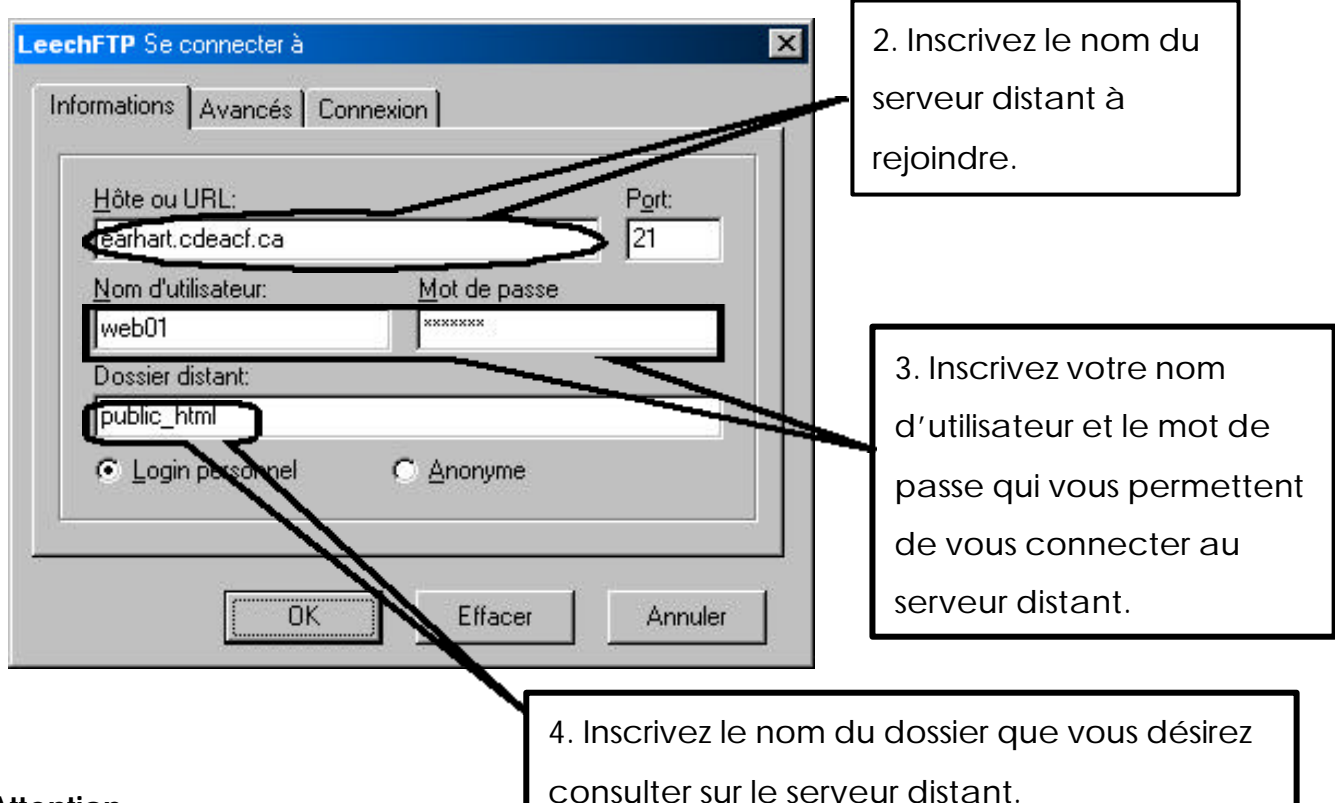

#### Attention :

- consulter sur le serveur distant.
- Chaque webmestre détient un compte (nom d'utilisateur) et un mot de passe nécessaires afin d'accéder au serveur ainsi qu'au répertoire du site Web. Ces informations doivent demeurer <u>strictement confidentielles</u>.
- Ce type de système est sensible au format des caractères (majuscules et minuscules). Les noms de fichiers doivent donc être scrupuleusement inscrits.
- Votre service d'hébergement vous donnera toutes les informations nécessaires pour accéder à votre compte.

## 6.4 Les principales fonctions de LeechFTP

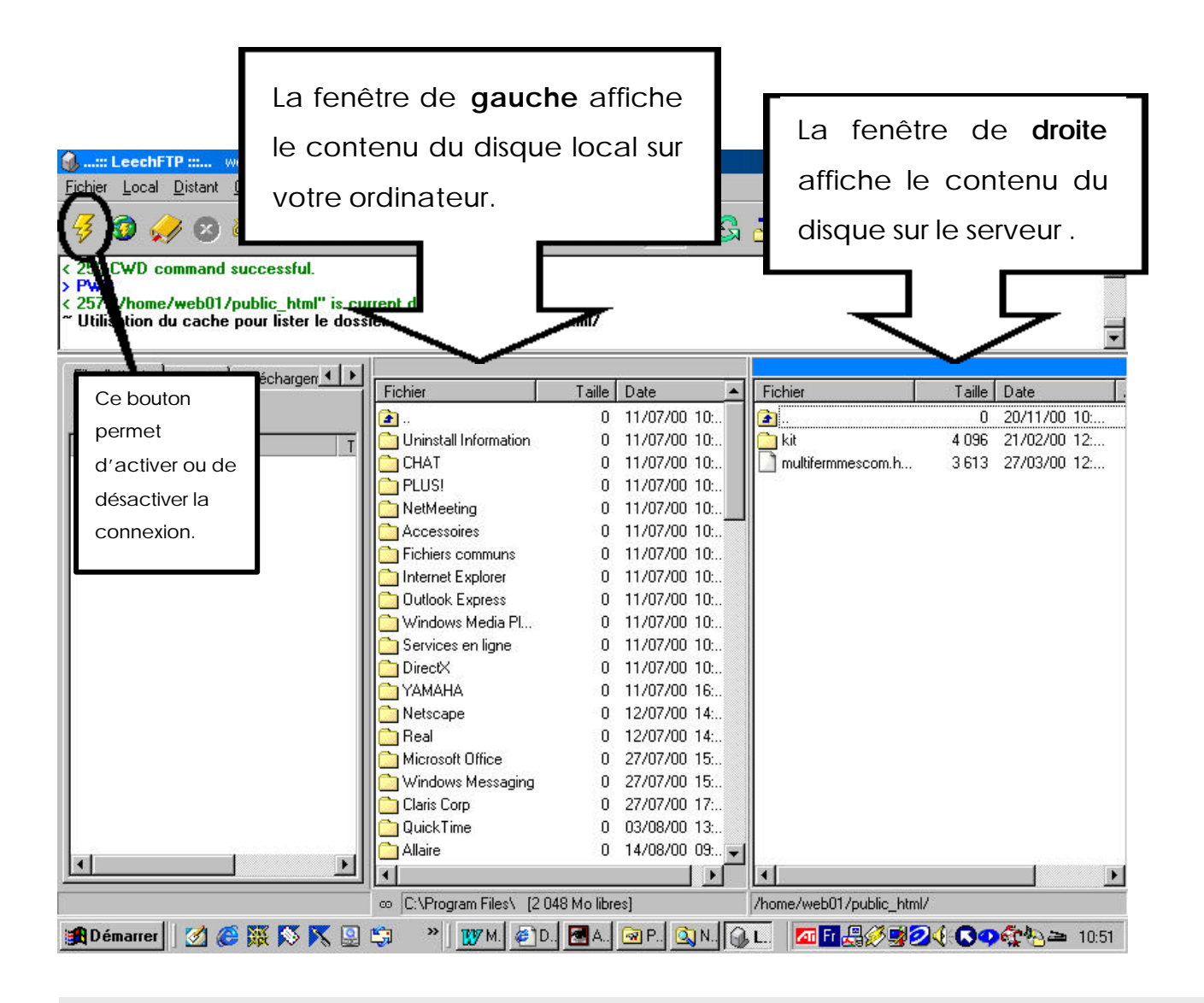

Le dossier dans lequel vous mettez les documents à publier s'appelle généralement public\_html .

## 6.5 Les fonctions de gestion des répertoires et des fichiers

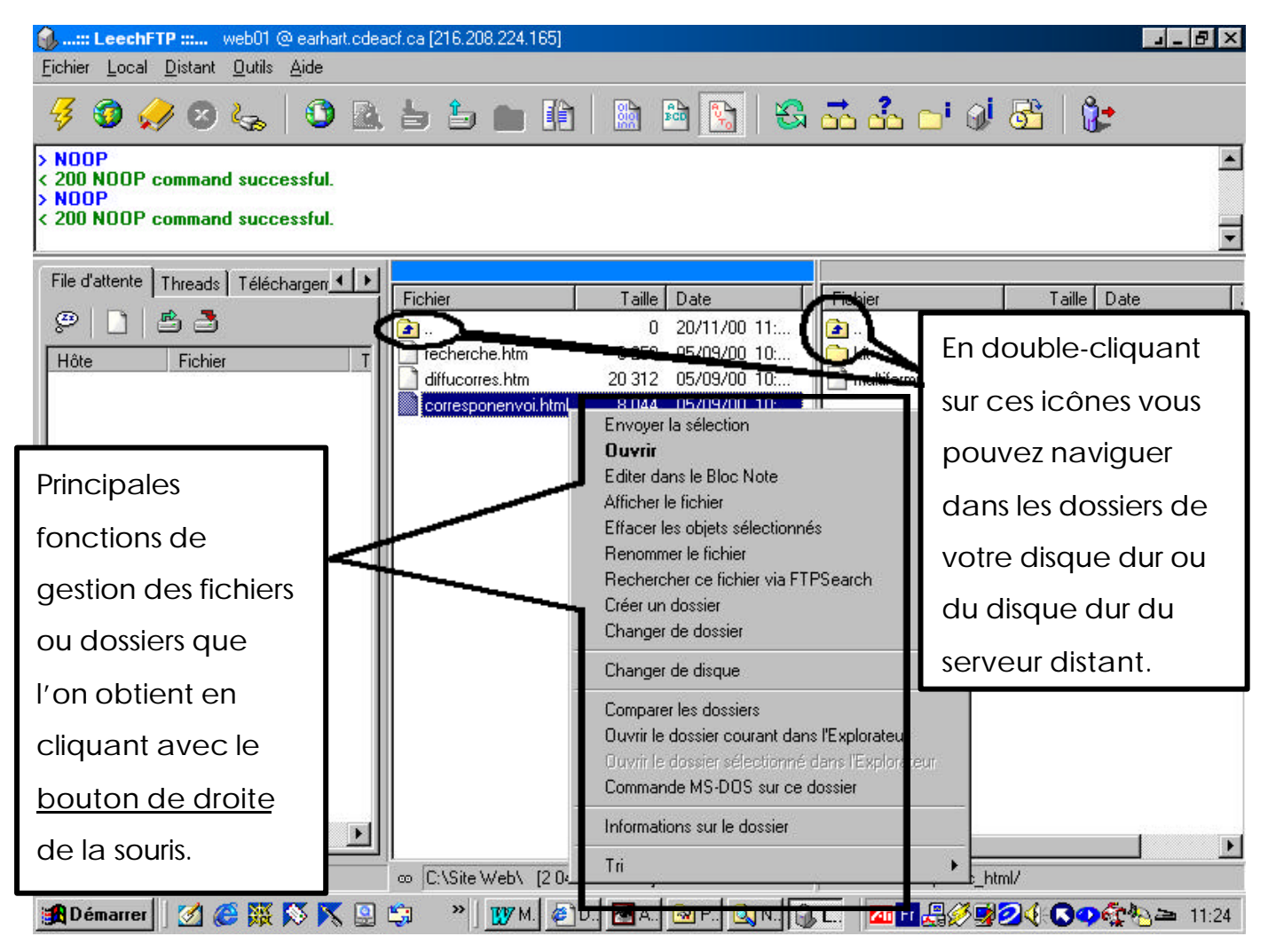

Lorsqu'un répertoire ou un fichier est sélectionné, vous pouvez en afficher le contenu, le renommer ou encore le supprimer en cliquant avec le bouton de droite de votre souris.

Voici les principales fonctions de gestion:

OUVRIR: Ouvre un fichier.

RENOMMER: Renommer un fichier (document) ou dossier (répertoire);

SUPPRIMER: Supprimer un fichier (document) ou dossier (répertoire);

TRI : Trier un fichier (document ou un dossier (répertoire) par date de modification, taille, nom, etc.

## 6.6 Pour télécharger et télédécharger les fichiers :

Pour transférer un fichier de votre disque local vers le serveur, il suffit de le sélectionner dans votre disque dur local (fenêtre àgauche) et de le glisser dans la fenêtre du serveur (àdroite). Pour télédécharger un fichier du serveur vers votre disque dur (par exemple pour faire une modification d'une page que vous y avez déposé), on fait l'opération inverse: on sélectionne le fichier dans la fenêtre du serveur (droite) et on le glisse vers la fenêtre du disque local (gauche).

| <b>:: LeechFTP ::</b> web01 @ earhart<br>Fichier Local Distant Outils Aide | .cdeacf.ca [216.208.224.165]                   |                 |                        |  |  |
|----------------------------------------------------------------------------|------------------------------------------------|-----------------|------------------------|--|--|
| <i>∛</i> ⊗ , ⊗ , ⊗ , ⊗ ,                                                   |                                                |                 |                        |  |  |
| > NOOP                                                                     |                                                | <b>–</b>        | <u> </u>               |  |  |
| Vers le disque                                                             | Vers le serveur.                               |                 |                        |  |  |
| local.                                                                     | Fichier Taille Date                            | Fichier         | Taille Date .          |  |  |
|                                                                            | 0 20/11/00 11:<br>resheret-time 0 20/11/00 11: | 🔁               | 0 20/11/00 11.         |  |  |
| Hôte Fichier                                                               | index.html 8 044 05/09/00 10:                  |                 | Sélectionnez le        |  |  |
|                                                                            | diffucorres.htm 20 312 05/09/00 10-            |                 | fichier à déplacer,    |  |  |
|                                                                            |                                                |                 | puis faîtes le glisser |  |  |
|                                                                            |                                                |                 | dans cette fenêtre     |  |  |
|                                                                            |                                                |                 | en <b>tenant le</b>    |  |  |
|                                                                            |                                                |                 | bouton de gauche       |  |  |
|                                                                            |                                                |                 | de votre souris. Le    |  |  |
|                                                                            |                                                |                 | fichier sera           |  |  |
|                                                                            | •                                              | automatiquement |                        |  |  |
| 🏽 🕼 Démarrer                                                               | /home/web                                      | déplacé sur le  |                        |  |  |
|                                                                            |                                                |                 | disque dur du          |  |  |
|                                                                            |                                                |                 | serveur distant.       |  |  |

#### Quelques conseils :

Afin de ne pas perdre le fil de vos opérations de gestion, notez la date et l'heure de la dernière mise à jour du fichier enregistré sur le serveur. ; Si vous modifiez des éléments graphiques sur votre site Web, n'oubliez pas de transférer les images ! ; Lorsque vous effectuez des opérations de gestion, effectuez les mises à jour sur un fichier à la fois

Notes personnelles:

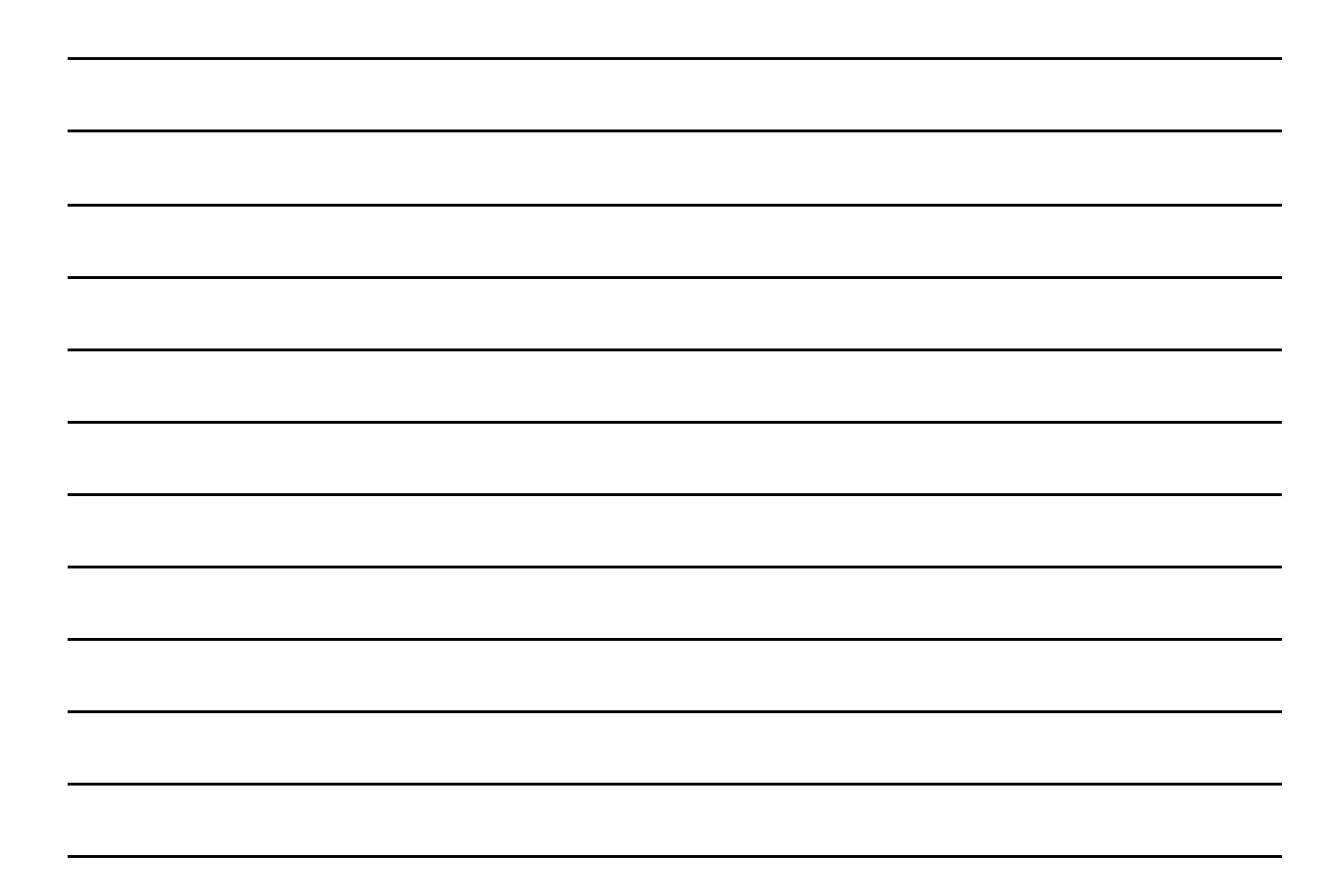

# 7 Référencer le site Web et en faire la promotion

| 7.1 Les services de référencement |
|-----------------------------------|
| 7.2 La promotion du site Web      |
| 8. Références                     |
| Annexes                           |
|                                   |

#### 7.1 Les services de référencement

Une fois que votre site Web est accessible sur le réseau Internet, vous améliorerez sa visibilité si vous l'inscrivez sur plusieurs sites de recherche. Pour vous faciliter la tâche, il existe plusieurs services de référencement gratuits. Ces services vous permettent d'inscrire votre site Web sur plusieurs outils à la fois.

#### Voici les principaux services de référencement gratuits en français :

| Service             | Description                                                   | Adresse (URL)                                              |
|---------------------|---------------------------------------------------------------|------------------------------------------------------------|
| Sam, Le Référenceur | Permet d'enregistrer son site sur<br>10 moteurs de recherche. | http://sam.acorus.fr/referenceur/annonce_gra<br>tuite.html |
| Submit Now.Fr       | Permet d'enregistrer son site sur<br>60 moteurs de recherche. | http://www.wakatepe.com/submitnow                          |
| L'annonceur         | Permet d'enregistrer son site sur<br>56 moteurs de recherche. | http:www.annonceur.net                                     |
| À la page           | Référencement de votre site sur<br>14 moteurs de recherche.   | http://www.asaisir.com/a-la-page                           |
| Add me              | Permet d'enregistrer son site sur<br>34 moteurs de recherche. | http://www.addme.com                                       |

Quelques bons trucs pour le référencement et la promotion de sites Web:

Abondance: Recherche d'information, référencement et promotion de sites Web:

http://www.abondance.com/

Portez une attention particulière à la section Foire aux questions (FAQ)

http://www.abondance.com/docs/fag\_promo.html

Attention : Si votre site change d'adresse (URL), n'oubliez pas de répéter la procédure de référencement!

## 7.2 La promotion du site Web

Pour assurer une meilleure visibilité à votre site Web, vous devez en faire la promotion auprès des médias traditionnels ainsi que des médias sur le réseau Internet (tels que les webzines). Vous pouvez faire parvenir un communiqué de presse par courrier électronique à la plupart des médias traditionnels. Toutefois, si vous choisissez d'envoyer vos communiqués par le réseau Internet, ne dédoublez pas vos efforts en le faisant aussi parvenir par télécopieur ou par la poste.

#### Voici quelques adresses utiles:

Le journaliste québécois de Pascal Lapointe:

http://www.cam.org/~paslap/medianet.html

Répertoires des médias québécois : périodiques (magazines et revues), journaux, radio, télévision, agences de presse, journaux étudiants, cybermagazine ou webzine)

#### Altermédia

La liste des médias écrits alternatifs québécois et l'adresse de courriel des responsables: (progressistes, communautaires, étudiants)

http://cafe.rapidus.net/espaces/altermedia

#### Multimédium

#### http://www.mmedium.com

Cyber-quotidien spécialisé dans le domaine des nouvelles technologies de l'information et de communication (NTIC). Édité à Montréal, il porte une attention particulière, mais non exclusive aux informations en provenance du Québec, de la francophonie, du Canada et des États-Unis. Il faut adresser les communiqués à la rédaction: <u>redaction@mmedium.com</u> ou au directeur de l'information André Bélanger: <u>andreb@toile.qc.ca</u>

Notez que cette revue est éditée par NETgraphe inc., éditeur de La Toile du Québec, de Mégagiciel et d'Économédia.

#### BRANCHEZ-VOUS!

#### http://www.branchez-vous.com

Ouvert depuis le 19 septembre 1995, il est l'un des premiers cybermédias francophones sur Internet. *BRANCHEZ-VOUS!* est aussi un magazine imprimé publié six fois par an par les mêmes éditeurs que le site *BRANCHEZ-VOUS!* sur le Web. Le Magazine *BRANCHEZ-VOUS!* a son propre site Web, à l'adresse: <u>http://magazine.branchez-vous.com</u> Les contenus du Magazine *BRANCHEZ-VOUS!* et du site *BRANCHEZ-VOUS!* sur le Web sont radicalement différents.

Comment faire pour que *BRANCHEZ-VOUS!* sur le Web parlent de votre organisme? Vous pouvez soumettre votre site à la rédaction de *BRANCHEZ-VOUS!* sur le Web en envoyant un bref message, incluant l'adresse de votre site, à : <u>redaction@branchez-vous.com</u>.

## 8 Références

#### Ouvrages proposés:

Niederst, Jennifer. *Web Design in a Nutshell. A Desktop Quick Reference*. O'Reilly, United States of America, 1999, p.8-9.

Dreyfus, Michel, *Créer votre page Web*, coll. Se former en 1 jour, Simon & Shuster Macmillan, Paris, 1998, 231 p.

#### Créer un document HTML

#### Définition des normes HTML

Consortium W3 http://www.w3.org

#### Validation HTML

The World Wide Web Consortium's HTML Validator http://www.validator.w3.org

WebsiteGarage http://www.websitegarage.com

Netmechanic http://www.netmechanic.com

Doctor HTML http://www2.imagiware.com/RxHTML/

#### Guides HTML sur le Web

NCDesign : NCD HTML Design Guide http://www.ncdesign.org/html/

Le centre de Page Web http://central.total.net/centrale/pageweb/

Boivin, Daniel J., et Laurent Gauthier, *Manuel de programmation HTML*, Université Laval, (dernière version, avril 1999): <u>http://www.grr.ulaval.ca/grrwww/manuel/manuelhtml.html</u>

Malibu's Design. Réaliser sa page Web: http://www.babel.net/~ericbon/html/intro.htm

Méphisto et ses trucs Web : http://www.gbc.clic.net/~mephisto/ Webdéveloppeur: http://www.webdeveloppeur.com/Conception/HTML.html

A Web Page on your own de Denise Osted, http://www.womenspace.ca/vol25g.html (anglais)

L'expert en référence http://www.visic.com/expert-ref/

Builder.com's Cool Tools http://www.builder.com/Programming/Scripter/

#### Galeries d'images

Galerie d'images http://central.total.net/centrale/pageweb

Mediabuilder Icon Library http://www.mediabuilder.com/graphicsicon.html

ProjectCool Developer's Zone: http://www.projectcool.com/developer/reference/color-chart.html

#### Publier le site Web

Malibu's design. Réaliser sa page Web: http://www.babel.net/~ericbon/html/doc19.htm

Installing your Web Page http://www.voyager.co.nz/~bsimpson/upload.htm

#### Services de redirection, nom de domaine et hébergement gratuits de sites Web

#### • Services de redirection:

Here is <u>http://www.here.is</u>

This is http://www.this.is

#### • Nom de domaine personalisé:

Mailbank http://mailbank.com

#### • Hébergement gratuit

Geocities http://www.geocities.com (avec publicité) Altern.org (en français) http://www.altern.org/

## Référencement et promotion de sites Web:

Abondance: Recherche d'information, référencement et promotion de sites Web: <u>http://www.abondance.com/</u>

Portez une attention particulière à la Foire aux questions (FAQ) <u>http://www.abondance.com/docs/faq\_promo.html</u>

Annexes

## 9 Annexes

| <br>Notes personnelles |
|------------------------|
|                        |
|                        |
|                        |
|                        |
|                        |
|                        |
|                        |
|                        |
|                        |
|                        |
|                        |
|                        |
|                        |
|                        |
|                        |
|                        |
|                        |
|                        |
|                        |
|                        |